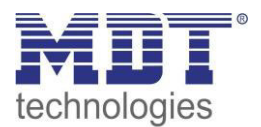

Stand 6/2015

Technical Manual MDT LED Controller

> AKD – 0424V.01 AKD – 0324V.01 AKD – 0224V.01 AKD – 0424VR.01

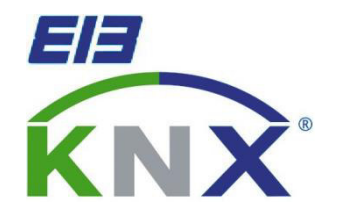

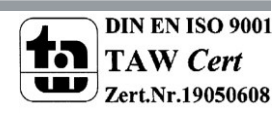

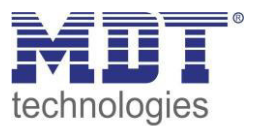

# **1** Content

| 1 Content                                              | 2  |
|--------------------------------------------------------|----|
| 2 Overview                                             | 4  |
| 2.1 Overview Devices                                   | 4  |
| 2.2 Structure & Handling                               | 5  |
| 2.3 Usage and Areas of Application                     | 6  |
| 2.4 Exemplary circuit diagram                          | 7  |
| 2.5 Settings at the ETS-Software                       | 8  |
| 2.6 Starting up                                        | 8  |
| 3 Usage of the "Dimming/Switching" function            | 9  |
| 3.1 Communication Objects                              | 10 |
| 3.1.1 Summary and Usage                                | 10 |
| 3.1.2 Default settings of the communication objects    | 14 |
| 3.2 Reference ETS-Parameter                            | 15 |
| 3.2.1 Channel Activation, Alarm and General functions  | 15 |
| 3.2.2 Handling/ basic functions                        |    |
| 3.2.3 Time functions                                   | 19 |
| 3.2.4 Staircase light                                  | 20 |
| 3.2.5 Absolute Values                                  | 23 |
| 3.2.6 specific Dimming settings                        | 25 |
| 3.2.7 Central objects                                  | 27 |
| 3.2.8 Scene function                                   | 28 |
| 3.2.9 Automatic function                               | 32 |
| 3.2.10 Additional functions                            | 34 |
| 4 Controlling RGBW/RGB-Stripes                         | 37 |
| 4.1 Communication objects                              | 38 |
| 4.1.1 Overview and Usage                               | 38 |
| 4.1.2 Standard Einstellungen der Kommunikationsobjekte | 44 |
| 4.2 Color circle presentation/ Controlling via RGBW    | 45 |

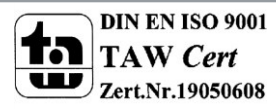

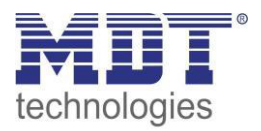

| 4.3 Reference ETS-Parameter               | 46 |
|-------------------------------------------|----|
| 4.3.1 Selection of the way of controlling | 46 |
| 4.3.2 Alarm and General functions         | 47 |
| 4.3.2 LED RGB/RGBW Settings               | 49 |
| 4.3.3 LED RGB/RGBW Sequences              | 53 |
| 4.3.4 LED RGB/RGBW Bit Scenes             | 60 |
| 4.3.5 LED RGB/RGBW Scenes                 | 62 |
| 5 Index                                   | 66 |
| 5.1 List of Illustration                  | 66 |
| 5.2 List of Tables                        | 67 |
| 6 Attachment                              | 69 |
| 6.1 Statutory requirements                | 69 |
| 6.2 Routine disposal                      | 69 |
| 6.3 Assemblage                            | 69 |
| 6.4 Datasheet                             | 70 |

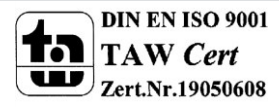

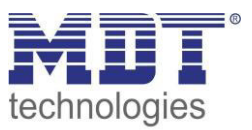

# **2 Overview**

## **2.1 Overview Devices**

The Manual refers to the following LED Controller (Order Number respectively printed in bold letters):

- **AKD-0424V.01** RGBW Controller for 12/24V LED Stripes, 3A per channel, Common Anode
  - direct controlling of RGBW- or RGB-Stripes, Min-/Max-Values adjustable, Dimming speeds and transitions adjustable, up to 5 sequences available, scenes for Bit and Byte available
  - alternative controlling of up to three individual 12/24V LED stripes, adjustable per channel with staircase function, Scenes, dimming speeds, On-/Off-Delay, blocking functions...
- **AKD-0324V.01** RGBW Controller for 12/24V LED Stripes, 3A per channel, Common Anode
  - direct controlling of RGBW- or RGB-Stripes, Min-/Max-Values adjustable, Dimming speeds and transitions adjustable, up to 5 sequences available, scenes for Bit and Byte available
  - alternative controlling of up to three individual 12/24V LED stripes, adjustable per channel with staircase function, Scenes, dimming speeds, On-/Off-Delay, blocking functions...
- AKD-0224V.01 LED Controller für 12/24V LED Stripes, 3A je Kanal, Common Anode
  - alternative controlling of up to three individual 12/24V LED stripes, adjustable per channel with staircase function, Scenes, dimming speeds, On-/Off-Delay, blocking functions...
- AKD-0424RV.01 RGBW Controller for 12/24V LED Stripes, 3A per channel, Common Anode, MRDC-Version
  - direct controlling of RGBW- or RGB-Stripes, Min-/Max-Values adjustable, Dimming speeds and transitions adjustable, up to 5 sequences available, scenes for Bit and Byte available
  - alternative controlling of up to three individual 12/24V LED stripes, adjustable per channel with staircase function, Scenes, dimming speeds, On-/Off-Delay, blocking functions...

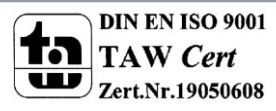

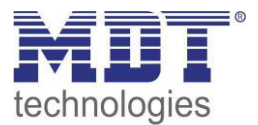

# 2.2 Structure & Handling

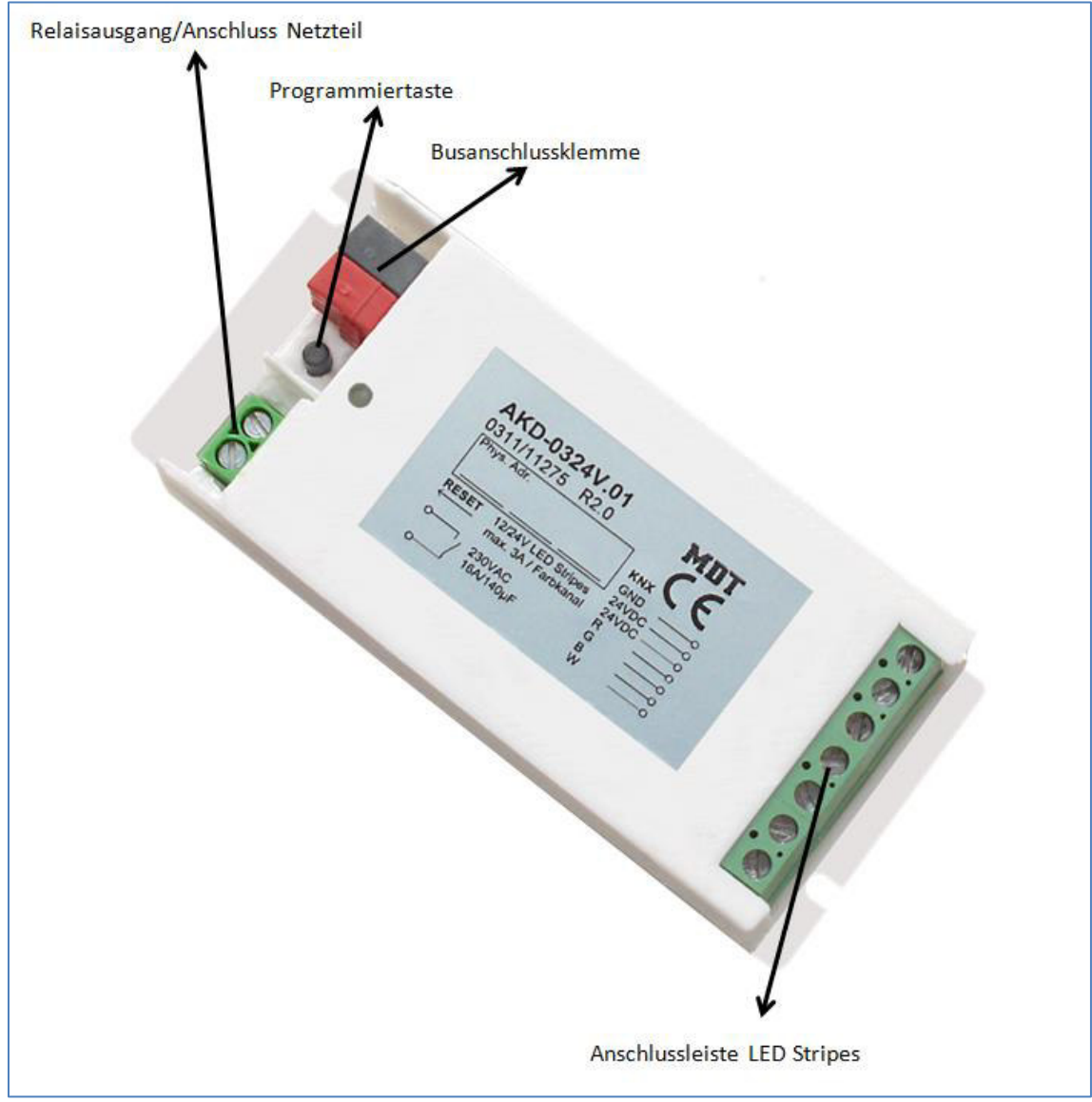

Figure 1: Structure Hardware

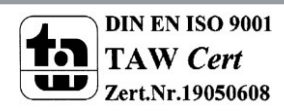

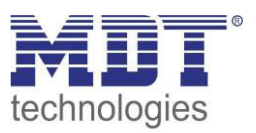

# 2.3 Usage and Areas of Application

All three designs of the LED Controller contains of a relay output, which is connected to an extra connector. The relay output switches automatically due to the active outputs. If no output is active, the relay is switched off and switches on if at least one output is active. The relay output is designed for switching the power supply of the LED stripes. So unnecessary standby consumption is avoided, have also a look at 2.4 Exemplary circuit diagram.

The LED controller in the 2-fold design is designed for controlling white LED stripes. For controlling these LED stripes, different dimming and time function as well as scene and blocking functions are available. The complete description is available in chapter 3 Usage .

The LED Controller in the 3-fold design is designed for controlling RGB Stripes or 3 individual LED stripes. The controller contains of all function as the 2-fold design. Additional functions for controlling RGB-Stripes in RGB- or HSV-Mode are available. Furthermore extended settings for sequences and scenes are available. The complete description of is available in chapter 4 Controlling RGBW/RGB-Stripes.

The LED controller in the 4-fold design is identical to the 3-fold design, but has an additional channel. So also RGBW-Stripes can be controlled.

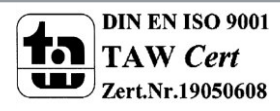

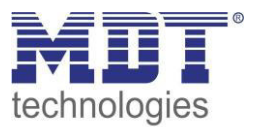

# 2.4 Exemplary circuit diagram

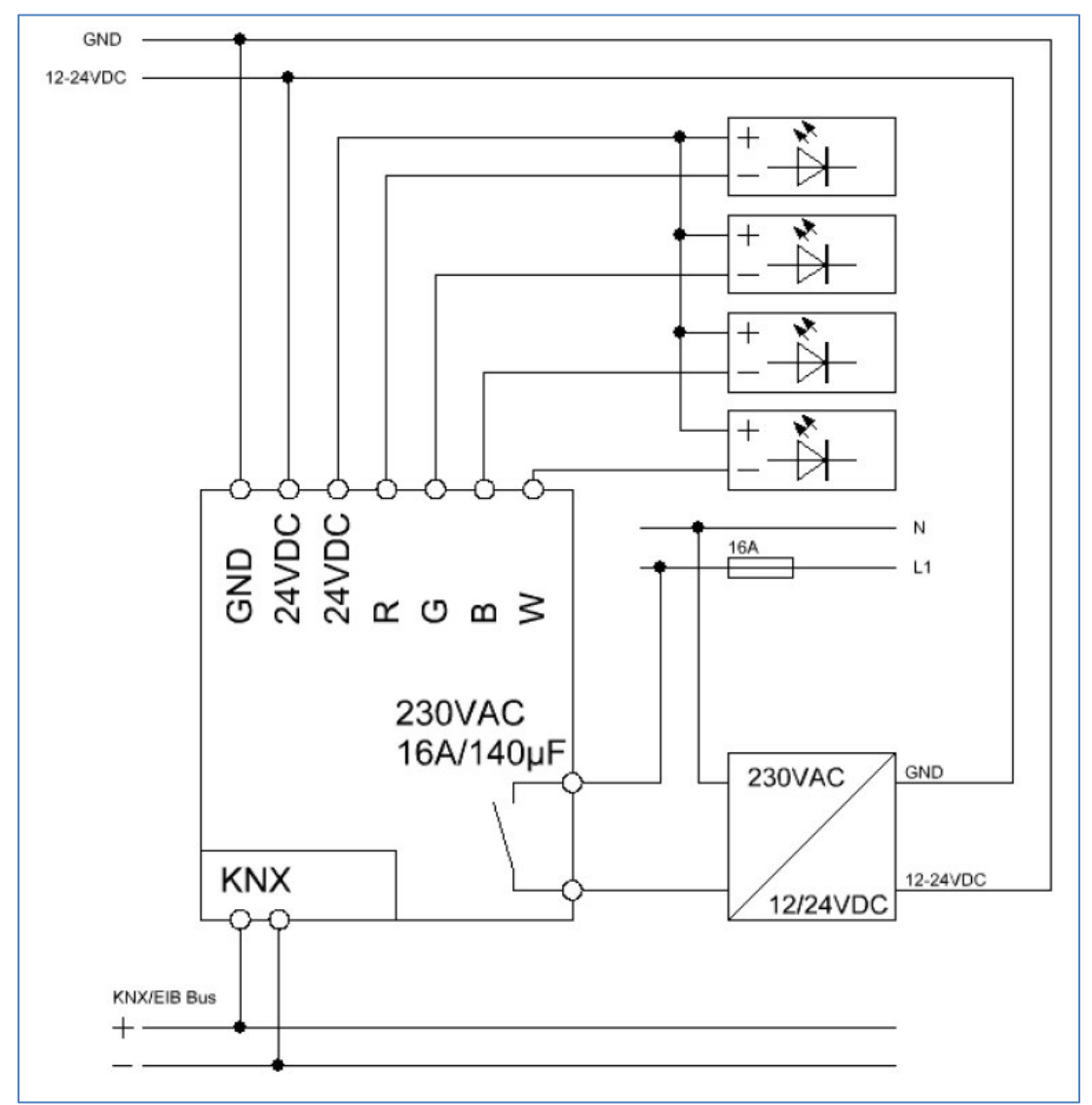

Figure 2: Exemplary circuit diagram, here AKD-0424V.01

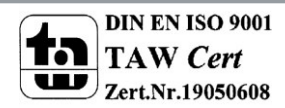

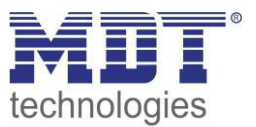

## 2.5 Settings at the ETS-Software

Selection at the product database:

<u>Manufacturer:</u> MDT Technologies <u>Product family:</u> Actuators <u>Product type</u>: Dimming actuators <u>Medium Type:</u> Twisted Pair (TP) <u>Product name:</u> addicted to the used type, e.g.: AKD-0424V.01 <u>Order number:</u> addicted to the used type, e.g.: AKD-0424V.01

## 2.6 Starting up

After wiring, the allocation of the physical address and the parameterization of every channel follow:

- (1) Connect the interface with the bus, e.g. MDT USB interface
- (2) set bus power up
- (3) Press the programming button at the device(red programming LED lights)
- (4) Loading of the physical address out of the ETS-Software by using the interface(red LED goes out, as well this process was completed successful)
- (5)  $\ \ Loading \ of the application, with requested parameterization$
- (6) If the device is enabled you can test the requested functions(also possible by using the ETS-Software)

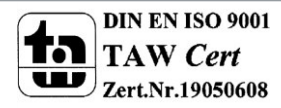

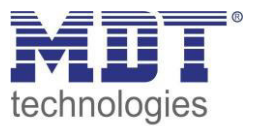

# 3 Usage of the "Dimming/Switching" function

If the LED Controller should be used with the normal "Dimming/Switching" function, the following settings must be made in the Menu "Global Settings":

| Function selection | Dimming, Switch 4-fold | • |
|--------------------|------------------------|---|
|                    |                        |   |

Figure 3: Function Selection 1-10V Dimmer

So the Application for the 1-10V Dimmer with all relevant parameters and communication objects is loaded.

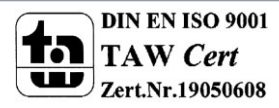

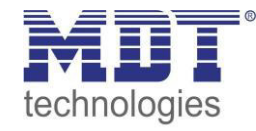

## **3.1 Communication Objects**

### 3.1.1 Summary and Usage

10

| Nr.    | Name        | Object function        | Data type | Direction | Info                                    | Usage                                          | Тір                                                                                                    |
|--------|-------------|------------------------|-----------|-----------|-----------------------------------------|------------------------------------------------|----------------------------------------------------------------------------------------------------|
| Centra | al Objects: |                        |           |           |                                         |                                                |                                                                                                    |
| 60     | Central     | Switch                 | DPT 1.001 | receive   | Actuator reacts to<br>Incoming-telegram | Push buttons,<br>Visu<br>for manual<br>control | This Communication is shown<br>permanently and allows the<br>controlling of the main function<br>Switch On/Off for all channels<br>with activated central function,<br>which is normally connected to<br>all desired control keys.  |
| 61     | Central     | Dim absolutely         | DPT 5.001 | receive   | Actuator reacts to<br>Incoming-telegram | Push buttons,<br>Visu<br>for manual<br>control | This Communication is shown<br>permanently and allows the<br>controlling of the main function<br>Dim Absolutely for all channels<br>with activated central function,<br>which is normally connected to<br>all desired control keys. |
| 88     | Central     | Current Alarm          | DPT 1.005 | send      | Actuator sends current state            | Visualization,<br>Diagnostics                  | This communication object<br>sends an alarm (= value 1) when<br>at least one channel has a too<br>high current.                                                                                                    |
| 89     | Central     | Over temperature Alarm | DPT 1.005 | send      | Actuator sends current state            | Visualization,<br>Diagnostics                  | This communication object<br>sends an alarm (= value 1) when<br>the LED actuator has a too high<br>temperature in the power<br>amplifier.                                                                                           |

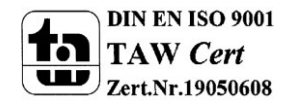

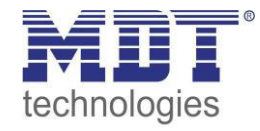

| 90     | Relay           | Switch         | DPT 1.001 | reveice | Actuator reacts to<br>Incoming-telegram | Push Button,<br>Visu                           | Communication is shown when<br>channel is selected as switching<br>channel                                                                                                    |
|--------|-----------------|----------------|-----------|---------|-----------------------------------------|------------------------------------------------|----------------------------------------------------------------------------------------------------|
| Object | ts per Channel: |                |           |         |                                         |                                                |                                                                                                    |
| 0      | Channel A       | Switch         | DPT 1.001 | receive | Actuator reacts to<br>Incoming-telegram | Push buttons,<br>Visu<br>for manual<br>control | This Communication Object is<br>for controlling the <b>main</b><br><b>function Switch On/Off for this</b><br><b>channel</b> , which is normally<br>connected to all desired control<br>keys. |
| 1      | Channel A       | Staircase      | DPT 1.001 | receive | Actuator reacts to<br>Incoming-telegram | Push buttons,<br>Visu<br>for manual<br>control | This Communication Object is<br>for controlling the <b>main</b><br><b>function Staircase for this</b><br><b>channel</b> , which is normally<br>connected to all desired control<br>keys.     |
| 2      | Channel A       | Dim relatively | DPT 3.007 | receive | Actuator reacts to<br>Incoming-telegram | Push buttons,<br>Visu<br>for manual<br>control | This Communication Object is<br>for controlling the <b>main</b><br><b>function Dim Up/Down for this</b><br><b>channel</b> , which is normally<br>connected to all desired control<br>keys.   |
| 3      | Channel A       | Dim absolutely | DPT 5.001 | receive | Actuator reacts to<br>Incoming-telegram | Push buttons,<br>Visu<br>for manual<br>control | This Communication Object is<br>for controlling the main<br>function Dim absolutely for this<br>channel, which is normally<br>connected to all desired control<br>keys.                      |

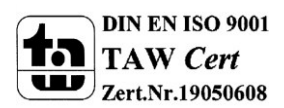

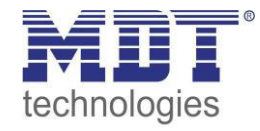

| 4 | Channel A | State On/Off    | DPT 1.011 | sending | Actuator sends current state            | For display on<br>Visu, Tableau,<br>and Display | This Communication Object is<br>shown when the channel is<br>active and can be used for<br>showing the switching state<br>On/Off of this channel.                          |
|---|-----------|-----------------|-----------|---------|-----------------------------------------|-------------------------------------------------|----------------------------------------------------------------------------------------------------|
| 5 | Channel A | State Dim value | DPT 5.001 | sending | Actuator sends current state            | For display on<br>Visu, Tableau,<br>and Display | This Communication Object is<br>only shown after activating in<br>the parameter settings and can<br>be used as status indication.<br>(= Additional function if<br>desired) |
| 6 | Channel A | Block 1         | DPT 1.003 | receive | Actuator reacts to<br>Incoming-telegram | Push buttons,<br>Visu<br>for manual<br>control  | This Communication Object is<br>shown when the channel is<br>active and can be used for<br>blocking this channel.<br>(= Additional function if<br>desired)                 |
| 7 | Channel A | Block 2         | DPT 1.003 | receive | Actuator reacts to<br>Incoming-telegram | Push buttons,<br>Visu<br>for manual<br>control  | This Communication Object is<br>shown when the channel is<br>active and can be used for an<br>extended blocking function.<br>(= Additional function if<br>desired)         |

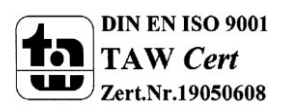

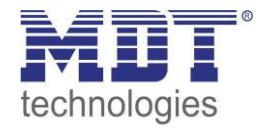

| 8     | Channel A | Scene         | DPT 18.001 | receive | Actuator reacts to<br>Incoming-telegram | Push buttons,<br>Visu                          | This Communication Object is only shown after activating in                                                                                                    |
|-------|-----------|---------------|------------|---------|-----------------------------------------|------------------------------------------------|----------------------------------------------------------------------------------------------------|
|       |           |               |            |         |                                         | for manual<br>control                          | the parameter settings and can<br>be used for calling scenes.<br>(= Additional function if<br>desired)                                                                                                    |
| 11-14 | Channel A | Automatic 1-4 | DPT 1.017  | receive | Actuator reacts to<br>Incoming-telegram | Push buttons,<br>Visu<br>for manual<br>control | This Communication Object is<br>only shown after activating in<br>the parameter settings and can<br>be used for calling of absolute<br>brightness values with a 1 Bit<br>command.<br>(= Additional function if<br>desired) |

Table 1: Communication Objects Application Dimmer 1-10V

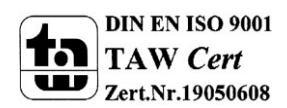

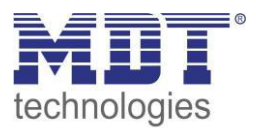

| 3.1.2 Default settings of the co | communication objects |
|----------------------------------|-----------------------|
|----------------------------------|-----------------------|

|     | Default Settings |                       |        |          |   |   |   |   |   |
|-----|------------------|-----------------------|--------|----------|---|---|---|---|---|
| Nr. | Name             | Object Function       | Length | Priority | С | R | w | т | U |
| 0   | Channel A        | Switch                | 1 Bit  | Low      | х |   | х |   |   |
| 1   | Channel A        | Staircase             | 1 Bit  | Low      | х |   | Х |   |   |
| 2   | Channel A        | Dim relative          | 4 Bit  | Low      | х |   | х |   |   |
| 3   | Channel A        | Dim absolutely        | 1 Byte | Low      | х |   | х |   |   |
| 4   | Channel A        | State On/Off          | 1 Bit  | Low      | х | х |   | х |   |
| 5   | Channel A        | State dim value       | 1 Byte | Low      | х | х |   | х |   |
| 6   | Channel A        | Block I               | 1 Bit  | Low      | х |   | х |   |   |
| 7   | Channel A        | Block II              | 1 Bit  | Low      | х |   | Х |   |   |
| 8   | Channel A        | Scene                 | 1 Byte | Low      | х |   | Х |   |   |
| 11  | Channel A        | Automatic 1           | 1 Bit  | Low      | х |   | Х |   |   |
| 12  | Channel A        | Automatic 2           | 1 Bit  | Low      | х |   | Х |   |   |
| 13  | Channel A        | Automatic 3           | 1 Bit  | Low      | х |   | х |   |   |
| 14  | Channel A        | Automatic 4           | 1 Bit  | Low      | х |   | х |   |   |
| +15 | next Channel     |                       |        |          |   |   | - |   |   |
| 60  | Central          | Switch                | 1 Bit  | Low      | х |   | х |   |   |
| 61  | Central          | Dim absolutely        | 1 Byte | Low      | х |   | х |   |   |
| 88  | Central          | Overtemperature Alarm | 1 Bit  | Low      | х | х |   | х |   |
| 89  | Central          | Current Alarm         | 1 Bit  | Low      | х | х |   | х |   |
| 90  | Relay            | Switch 1 Bit Low      |        | Low      | х |   | х |   |   |

Table 2: Default Settings Communication Objects (Dimming/Switching Functions)

You can see the default values for the communication objects from the upper chart. According to requirements the priority of the particular communication objects as well as the flags can be adjusted by the user. The flags allocates the function of the objects in the programming thereby stands C for communication, R for Read, W for write, T for transmit and U for update.

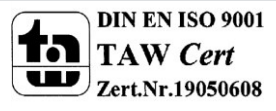

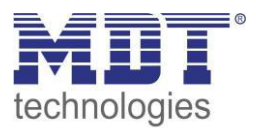

# **3.2 Reference ETS-Parameter**

### **3.2.1 Channel Activation, Alarm and General functions**

#### 3.2.1.1 General functions

The following parameters are available in the menu "General settings":

| Function selection                  | Dimming, Switch 4-fold | •        |
|-------------------------------------|------------------------|----------|
| Startup timeout [s]                 | 2                      | (*<br>(* |
| Use relais as                       | switch channel         | •        |
| Start-up brigtness for hand control | 100%                   | •        |
| PWM frequency                       | 600 Hz                 | •        |
| Dimming curve                       | quadratic              | •        |

Figure 4: General settings

The table shows the available settings for the general settings:

| ETS-text                     | Dynamic range                           | comment                         |
|------------------------------|-----------------------------------------|---------------------------------|
|                              | [default value]                         |                                 |
| Startup timeout              | 0-65535s                                | Time between restart and        |
|                              | [2s]                                    | functional start of the device  |
| Use relay as                 | Switch channel                          | Adjustment if the relay is used |
|                              | <ul> <li>switching of if all</li> </ul> | as separate switch channel or   |
|                              | channels = 0%                           | switches off at the standby     |
|                              |                                         | mode.                           |
|                              |                                         | Function available from         |
|                              |                                         | version R1.4                    |
| Start-up brightness for hand | <ul> <li>inactive</li> </ul>            | Adjustment of the start-up      |
| control                      | • 10%-100%                              | brightness when the device is   |
|                              | [100%]                                  | controlled via manual control.  |
|                              |                                         | Parameter only at MRDC          |
|                              |                                         | version available!              |
| PWM frequency                | • 600Hz                                 | Adjustment of the PWM           |
|                              | • 1kHz                                  | frequency                       |
|                              |                                         | Function available from         |
|                              |                                         | version R1.5                    |
| Dimming curve                | <ul> <li>quadratic</li> </ul>           | Adjustment of the dimming       |
|                              | <ul> <li>semi-logarithmic</li> </ul>    | behavior                        |
|                              | linear                                  | Function available from         |
|                              |                                         | version R1.5                    |

**Tabelle 1: Allgemeine Einstellungen** 

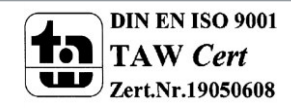

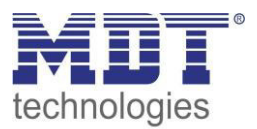

The relay can be used to switch the transformer off when all channels are switched off – to avoid standby losses, or as a separate switching channel. If the relay is selected as separate switching channel, an additional communication object is shown for controlling the relay:

| Number | Name         | Length | Usage                                              |
|--------|--------------|--------|----------------------------------------------------|
| 90     | Switch Relay | 1 Bit  | Switching the relay if it is selected as switching |
|        |              |        | channel                                            |
| 90     | Switch Keldy | I DIL  | channel                                            |

Table 3: Communication object - Switch Relay

### 3.2.1.2 Channel Activation

Every channel can be activated or deactivated individually. This setting can be done at the submenu channel activation:

| Global setting                           | Channel A |            |   |
|------------------------------------------|-----------|------------|---|
| Channel activation                       |           | acuve      | • |
| Setting Channel A<br>Additional function | Channel B | not active | • |
|                                          | Channel C | not active | • |
|                                          | Channel D | not active | • |

Figure 5: Channel activation

The chart shows the dynamic range for this parameter:

| ETS-text      | Dynamic range<br>[default value]            | comment                             |
|---------------|---------------------------------------------|-------------------------------------|
| Channel A-[D] | <ul><li>not active</li><li>active</li></ul> | Activation of the depending channel |

**Table 4: Channel activation** 

When a channel is activated, a new submenu is shown at the left selection menu. By choosing the submenu for this channel, the further parameterization can be done. Furthermore, a new submenu, with additional functions according the channel, is shown and the depending communication objects are shown.

A channel, which is chosen as "not active", cannot be parameterized. There are no communication objects shown for deactivated channels.

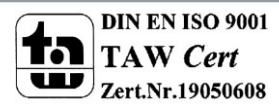

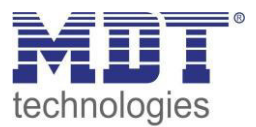

#### 3.2.1.3 Parallel Connection of the channels (only for MRDC-Version!)

For double the maximum output load, the channels A and B or the channels C and D, can be switched parallel. The following parameter activates this option:

| Channels setting | parallel A + B and C + D | • |
|------------------|--------------------------|---|
| Channel A        | active                   | • |
| Channel C        | not active               | • |

If the channels are connected parallel, only the channels A and C can be parameterized. The controlling of the channel B is the same as channel A and the controlling of the channel D is the same as channel C. Nevertheless, it is necessary to connect the channels at the output connectors with cables as short as possible.

#### Please notice the datasheez (siehe 6.4 Datasheet) for the parallel connection!

#### 3.2.1.4 Alarms

The LED Controller contains of 2 different alarm functions. On the one hand the Current Alarm, this is active if at least one channel has a too high current. To the other hand an over temperature alarm, this indicates a too high temperature at the power amplifier. When the current alarm gets active, the channel which has a too high current is switched off. At the over temperature alarm, all channels are switched off. So a damage of the device is avoided. An active alarm is also shown by its

communication object. The communication object is automatically reset, when the alarm is no longer active, but the channel will not be switched on automatically again. The outputs are only switched on again, when a new switching command is sent.

The following table shows the relevant communication objects:

| Number | Name                  | Length | Usage                                      |
|--------|-----------------------|--------|--------------------------------------------|
| 88     | Current Alarm         | 1 Bit  | indicates an active current Alarm          |
| 89     | Overtemperature Alarm | 1 Bit  | indicates an active over temperature Alarm |

Table 6: Communication Objects Alarm

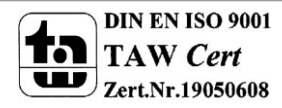

**Table 5: Parallel Connection of the channels** 

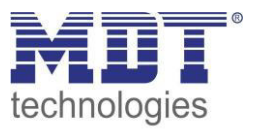

#### **3.2.2 Handling/ basic functions**

The basic functions of the dimming actuator are divided in three sections: Switching, dimming relatively and dimming absolutely. As soon as a channel is activated, the communication functions for the basic functions are standardly shown.

### 3.2.2.1 Switching

A channel can be switched on or off by the switching command. Additional there is a state object, which shows the actual switching state of the output. This object, State On/Off, can be used for visualization. When the actuator shall be switched by a binary input or a push button, this object must be connected with the state object of the binary input or the push button for toggling.

| Number | Name         | Length | Usage                                    |
|--------|--------------|--------|------------------------------------------|
| 0      | Switch       | 1 Bit  | switches the channel on or off           |
| 4      | State On/Off | 1 Bit  | shows the switching state of the channel |

Table 7: Communication objects switching

#### 3.2.2.2 Dim relatively

The relative dimming allows continuous dimming. So the lights can be dimmed evenly form 0% to 100% or from 100% to 0%. The relative dimming process can be stopped at every state. The behavior of the dimming process can be adjusted via additional parameters, like dim speed.

| Number                   | Name           | Length | Usage                                   |
|--------------------------|----------------|--------|-----------------------------------------|
| 2                        | Dim relatively | 4 Bit  | dims the channel continuous up and down |
| Table 0. Dire velatively |                |        |                                         |

Table 8: Dim relatively

#### 3.2.2.3 Dim absolutely

A discrete brightness level can be set by the absolute dimming process. By sending an absolute percent value to the 1 Byte object "Dim absolutely", the output assumes a certain brightness level.

| Number | Name           | Length | Usage                              |
|--------|----------------|--------|------------------------------------|
| 3      | Dim absolutely | 1 Byte | adjusts a certain brightness level |
|        |                |        |                                    |

Table 9: Dim absolutely

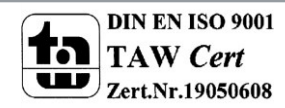

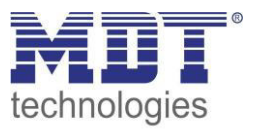

#### **3.2.3 Time functions**

The dimming actuator has the opportunities of connecting different time functions. Besides the normal on-/off- delay an additional staircase function with different sub functions is available.

## 3.2.3.1 On-/ Off delay

The on- and off-delay allows a delayed switching. The following chart shows this parameter:

| On delay  | 10 s  | • |
|-----------|-------|---|
| Off delay | 2 min | • |

Figure 6: On-/Off-delay

The chart shows the dynamic range for this parameter:

| ETS-text  | Dynamic range                            | comment                     |
|-----------|------------------------------------------|-----------------------------|
|           | [default value]                          |                             |
| On delay/ | no delay,                                | Adjustment of the time at   |
| Off delay | 1s,5s,10s,15s,20s,30s,45s,60s            | which the switch-on/        |
|           | 2min,3min,4min,5min,6min,7min,8min,      | switch off process shall be |
|           | 9min,10min,15min,20min,30min,45min,60min | delayed                     |

Table 10: On-/Off-delay

By using the on-delay and off-delay, switching commands can be delayed. The delay can affect only to the rising edge (switch-on delay) or the falling edge (switch-off delay). Furthermore, both functions can be combined.

The following diagram shows the functional principle of both functions, which are activated in this example:

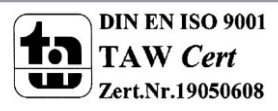

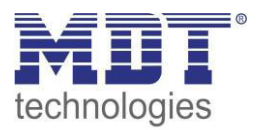

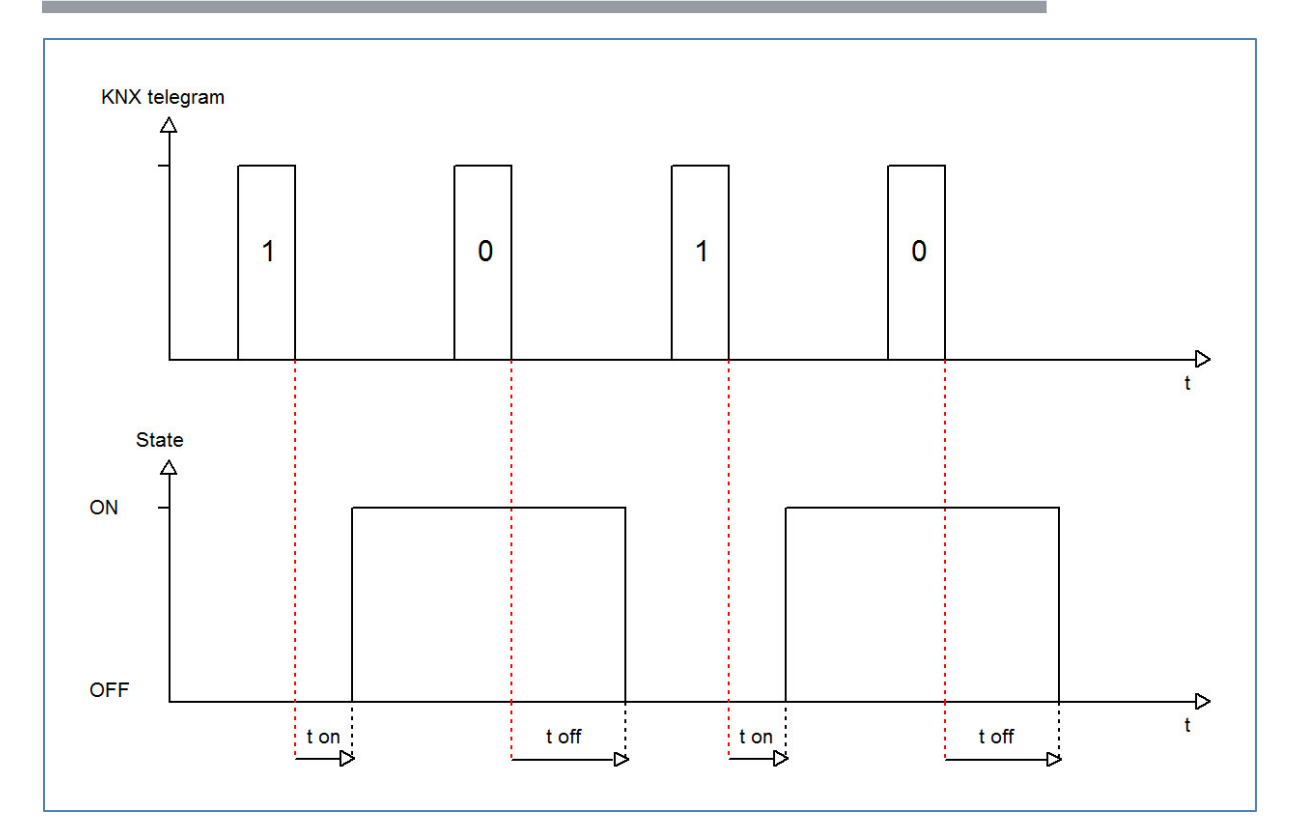

### 3.2.4 Staircase light

Staircase light allows an automatic off-switching of the channel, when the adjusted time runs out. To parameterize this function, the staircase light must be activated at the corresponding channel:

| Staircase light | not active | • |
|-----------------|------------|---|
|                 | not active |   |
|                 | active     |   |
|                 |            | - |

Figure 7: Staircase light activation

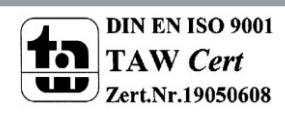

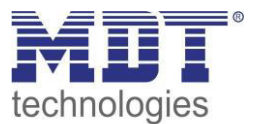

If the staircase light is activated, a new sub menu, called staircase light Channel A-[D] is shown at the left selection menu. At this sub menu, the further parameterization can be done.

| Duration for staircase [s] | 90     | * |
|----------------------------|--------|---|
| Prewarning                 | active | • |
| Prewarning duration in [s] | 0      | × |
| Value of dimming down      | 20%    | • |
| Extension                  | active | • |
| Deactivation               | active | • |

Figure 8: Staircase light

#### The chart shows the dynamic range for this parameter:

| ETS-text              | Dynamic range                  | comment                                |
|-----------------------|--------------------------------|----------------------------------------|
|                       | [default value]                |                                        |
| Duration of staircase | 0-30.000s                      | Duration of the switching process      |
|                       | [90s]                          |                                        |
| Prewarning            | active                         | activates the prewarning               |
|                       | <ul> <li>not active</li> </ul> |                                        |
| Prewarning            | 0-30.000                       | is only shown, when the prewarning is  |
| duration in [s]       | [0s]                           | activated                              |
| Value of dimming      | 1-100%                         | is only shown, when the prewarning is  |
| down                  | [20%]                          | activated                              |
|                       |                                | Value of which the channel shall be    |
|                       |                                | dimmed down, when the staircase        |
|                       |                                | time ran out                           |
| Extension             | active                         | Activation of a possible extension of  |
|                       | <ul> <li>not active</li> </ul> | the staircase light                    |
| Deactivation          | active                         | Activation of Deactivation of the      |
|                       | <ul> <li>not active</li> </ul> | staircase light, before the whole time |
|                       |                                | ran out                                |

Table 11: Staircase light

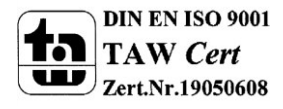

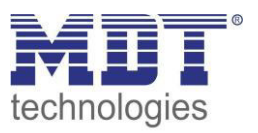

The duration of the staircase light indicates how long the channel shall be switched on after an Onsignal. After lapse of time, the channel is switched off automatically. Via the parameter Extension/ deactivation, the staircase function can be modified. The deactivation allows switching off the channel before the time ran out. The extension allows an extension of the staircase time, by sending another on-telegram, so the time is restarted.

The prewarning function creates a dimming down of the lights after expiration of the staircase time. So the lights are still switched on, but with another value. The lights stay at this position for the duration of the prewarning.

If the staircase function is activated, the communication object "Switch" is replaced by the communication object "Staircaselight":

| Number                                        | Name           | Length | Usage                              |
|-----------------------------------------------|----------------|--------|------------------------------------|
| 1                                             | Staircaselight | 1 Bit  | switches the staircase function on |
| Table 12: Communication object staircaselight |                |        |                                    |

The staircase function has no influence to the relative or absolute dimming.

At the following diagram, the staircase function is shown, with an activated deactivation and extension. The prewarning is activated with a dim down value of 20%:

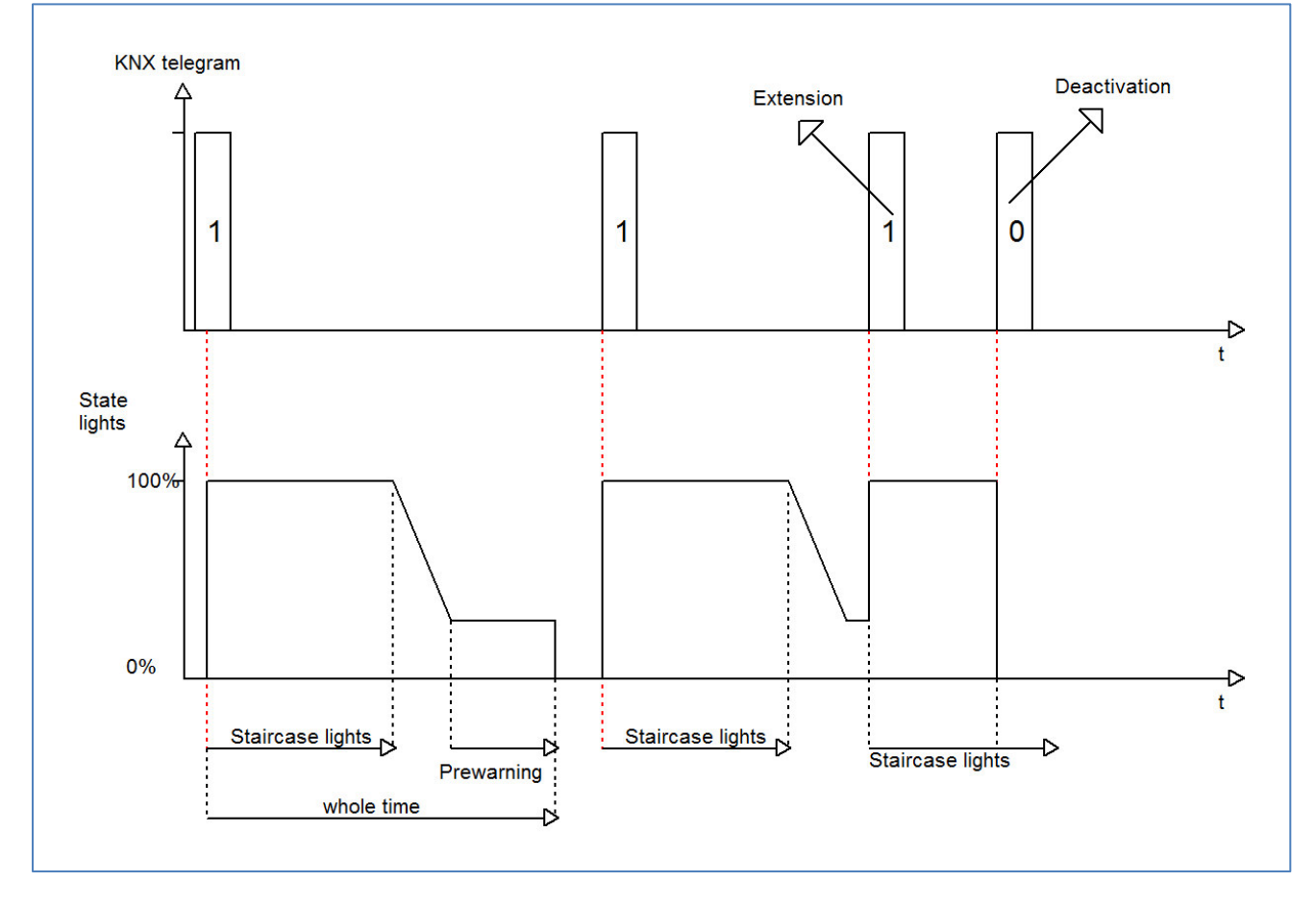

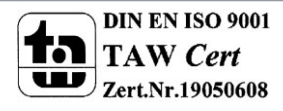

#### 3.2.5 Absolute Values

The dimming area of the dimming actuator can be restricted by absolute values. Furthermore absolute or saved values can be called, when the actuator is switched on.

### 3.2.5.1 Starting behavior

The function starting behavior defines the turn off of the channel. The function is parameterize able for every channel individually. The following illustration shows the function with the setting "On-value setting":

| Starting behaviour | On-value setting | • |
|--------------------|------------------|---|
| Value of start up  | 100%             | • |

Figure 9: Starting behavior

The chart shows the dynamic range for this parameter:

| ETS-text                  | Dynamic range                   | comment                                |
|---------------------------|---------------------------------|----------------------------------------|
|                           | [default value]                 |                                        |
| On-value setting          | Sub-function: Value of start up | If this sub-function is chosen, a new  |
|                           | 1-100%                          | sub-function is shown, at which an     |
|                           | [100%]                          | absolute value for switching on can be |
|                           |                                 | chosen                                 |
| Last light value (Memory) |                                 | The channel starts with the last value |
|                           |                                 | before switching off                   |

**Table 13: Starting behavior** 

Via the parameter "Value for startup" an absolute value for switching on, can be assigned to the channel. The value for startup contains the whole technical possible area, so form 1-100%. But if the dimming area is restricted, the dimming actuator will be at least switched on with the lowest allowed value and maximum with the highest allowed value; independent from the chosen Value of startup. The parameter "Last light value", also called "memory function", causes a switching on of the actuator with the value before the last switching off. So the actuator saves the last value. If, for example, the channel is dimmed to 50% and switched off afterwards, the channel will be switched on with 50% again.

The parameterization of the starting behavior affects only to the switching objects, so the objects 0: Switch or 1: Staircase light. If the channel is dimmed up from a power off condition, the channel will be dimmed normal up without any startup behavior.

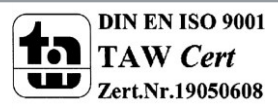

### 3.2.5.2 Dimming area

Via the parameters "minimum light" and "maximum light" the dimming area can be restricted.

| Minimum light | 30% 🗸  |
|---------------|--------|
| Maximum light | 100% 🔹 |

Figure 10: Dimming area

| The  | chart  | shows t | the dvi  | namic i | range for | this    | parameter: |
|------|--------|---------|----------|---------|-----------|---------|------------|
| THC. | circit | 5110445 | cine ayı |         |           | ci ii S | purumeteri |

| ETS-text      | Dynamic range   | comment                              |
|---------------|-----------------|--------------------------------------|
|               | [default value] |                                      |
| Minimum light | 1-100%          | lowest, minimum allowed light value  |
|               | [1%]            |                                      |
| Maximum light | 1-100%          | highest, maximum allowed light value |
|               | [100%]          |                                      |

Table 14: Dimming area

If the technical possible dimming area (1-100%) shall be restricted to a lower area, you have to set

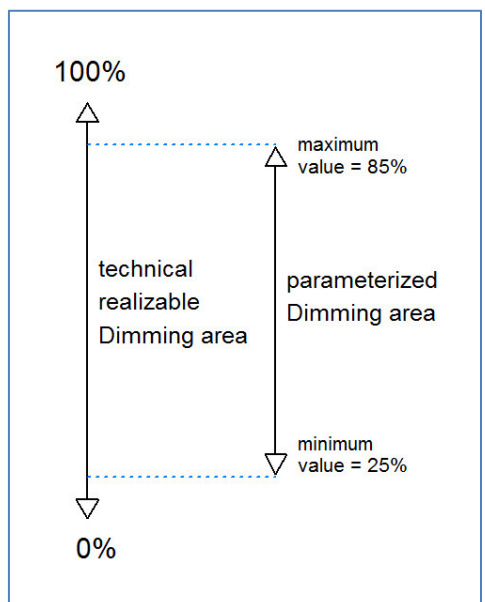

values for the minimum light above 1% and for the maximum light under 100%. This restriction of the dimming area is possible for every channel. If the dimming area is restricted, the channel will only move in the adjusted restriction. This setting has also effects to the other parameter: If for example the channel is restricted to a maximum of 85% and the value of startup is chosen as 100%, the channel will switch on with the maximum of 85%. An exceed of the maximum value is no longer possible. The restriction of a dimming area is useful when certain values must not be reached, because of technical reasons, for example preservation of the life span or the avoidance of flickering at lower dim values (especially at Energy saver).

**Example:** Minimum light = 25%, maximum light = 85%, Value for startup= 100%

-->

- On telegram
- adjusted light value 85%
- 50% telegram
- --> adjusted light value 50%
- 95% telegram15% telegram
- --> adjusted light value 85%
- --> adjusted light value 25%
- Off telegram
- --> adjusted light value 0% (Off)

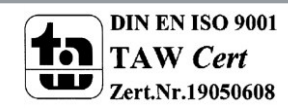

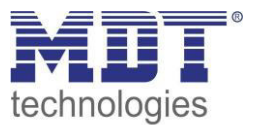

#### **3.2.6 specific Dimming settings**

The dimming behavior can be adapted individually via the dimming speed. Additional a status object can be activated for visualization.

| Dimming speed [s]                         | 5      | (A) |
|-------------------------------------------|--------|-----|
| Send dimming value after change (min. 2%) | active | •   |

Figure 11: Specific dimming settings

#### 3.2.6.1 Dimming speed

The dimming speed allows parameterizing the duration of the dimming process individually. The chart shows the dynamic range for this parameter:

| ETS-text         | Dynamic range<br>[default value] | comment                                                      |
|------------------|----------------------------------|--------------------------------------------------------------|
| Dimming speed[s] | 1-120s<br>[ <b>5s</b> ]          | indicates the time, which is need for dimming form 0 to 100% |

Table 15: Dimming speed

The dimming process can be adapted individually via the setting of the dimming speed. A very long dimming speed allows a very precise dimming. So, almost every dimming value can be controlled. A short adjusted dimming speed causes a fast dimming process. This setting is useful, when it is not necessary to adjust the light very precise or the vernier adjustment is performed by using absolute values, which are switch independent of the dimming speed directly to the adjusted value. Normally values from 5-8s are used for normal used rooms.

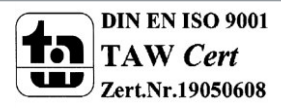

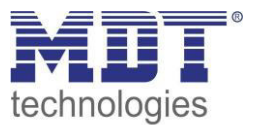

#### 3.2.6.2 Send dimming value after change

To visualize the dimming value, for example via a display, the following communication object must be activated:

| ETS-text                                  | Dynamic range<br>[default value]            | comment                                                |
|-------------------------------------------|---------------------------------------------|--------------------------------------------------------|
| Send dimming value after change (min. 2%) | <ul><li>not active</li><li>active</li></ul> | activates the status object for the<br>dimming process |

 Table 16: Send dimming value after change

The communication object for the actual dimming value is shown continuous, but sends only the actual dimming value, when the parameter "Send dimming value after change" is activated. The object of the size 1 Byte sends now the current dimming value at a change of 2% and more.

| Number | Name            | Length | Usage                               |
|--------|-----------------|--------|-------------------------------------|
| 5      | State dim value | 1 Byte | sends the actual dimming value in % |
|        |                 |        |                                     |

Table 17: Communication object dimming value

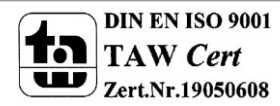

### **3.2.7 Central objects**

For each channel can be chosen, whether it should react to the central objects or not. The activation of the central objects can be done at the following parameter:

| Central objects | active     |  |
|-----------------|------------|--|
|                 | not active |  |
|                 | active     |  |
|                 |            |  |

Figure 12: Central objects

If the central function is activated for a channel, the channel will react to the central objects with its individual parameterization.

The chart shows the dynamic range for this parameter:

| ETS-text        | Dynamic range<br>[default value]            | comment                                                          |
|-----------------|---------------------------------------------|------------------------------------------------------------------|
| Central objects | <ul><li>not active</li><li>active</li></ul> | sets whether a channel shall react to the central objects or not |

Table 18: Central objects

There are two central objects for the handling of the activated channels. At the one hand the 1 Bit switching object, which switches the channels with activated central function on or off and to the other hand the 1 Byte object "Dim absolutely". This object assigns absolute light values to the relevant channels.

To watch at the central objects is, that every channel is called with its individually parameter settings. If for example a channel with activated staircase light function is called by the central objects, the channel will be switched on for the adjusted staircase time and will be switched off afterwards.

| Number | Name    | <b>Object function</b> | Length | Usage                                             |
|--------|---------|------------------------|--------|---------------------------------------------------|
| 60     | Central | Switch                 | 1 Bit  | switches all channels with activated central      |
|        |         |                        |        | function                                          |
| 61     | Central | Dim absolutely         | 1 Byte | dims all channels with activated central function |

 Table 19: Central communication objects

The communication object "device error" is independent from the parameter "central objects". The object sends an 1-signal, if an error occurs at the device.

| Number | Name    | <b>Object function</b> | Length | Usage                                |
|--------|---------|------------------------|--------|--------------------------------------|
| 62     | Central | Device error           | 1 Bit  | sends a 1-signal in case of an error |
|        |         |                        |        |                                      |

Table 20: Central communication object device error

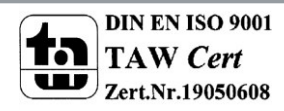

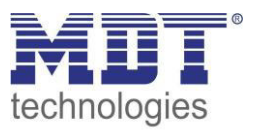

#### 3.2.8 Scene function

When functions of different groups (e.g. light, heating and shutter) shall be changed simultaneously with only one keystroke, it is practical to use the scene function. By calling a scene, you can switch the lights to a specific value, drive the shutter to an absolute position, switch the heating to the day mode and switch the power supply of the sockets on. The telegrams of these functions can have as well different formats as different values with different meaning (e.g. "0" for switch the lights off and open the shutters). If there were no scene function, you would have to send a single telegram for every actuator to get the same function.

The scene function of the switch actuator enables you to connect the channels of the switch actuator to a scene control. For that, you have to assign the value to the appropriated space (scene A..H). It is possible to program up to 8 scenes per switching output. When you activate the scene function at the switching output, a new sub menu for the scenes appears at the left drop down menu. There are settings to activate single scenes, set values and scene numbers and switch the memory function on/off at this sub menu.

Scenes are activated by receiving their scene numbers at the communication object for the scenes. If the memory function of the scenes is activated, the current value of the channel will be saved at the called scene number.

The communication objects of the scenes have always the length of 1 byte.

The following illustration shows the setting options at the ETS-Software for activating the scene function:

| Szene | activ     | - |
|-------|-----------|---|
|       | not activ |   |
|       | activ     |   |

Figure 13: Scene function

The scene function can only be activated for the normal switching mode. If the staircase light function is activated, the scene function cannot be activated for this channel.

| Number | Name  | Length | Usage             |  |  |
|--------|-------|--------|-------------------|--|--|
| 8      | Scene | 1 Byte | Call of the scene |  |  |

The following chart shows the communication object for calling a scene:

Table 21: Communication object scene

For calling a certain scene, you have to send the value for the scene to the communication object. The value of the scene number is always one number less than the adjusted scene number. For calling scene 1, you have to send a "0". So the scene numbers have the numbers from 1 to 64, but the values for the scenes only from 0 to 63.

If you want to call scenes by a binary input or another KNX device, you have to set the same number at the calling device as at the receiving device. The calling device, e.g. a binary input, sends automatically the right value for calling the scene.

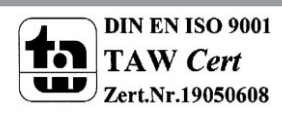

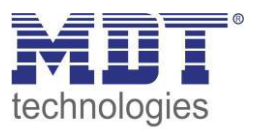

#### 3.2.8.1 Submenu scene

If a scene is activated, as shown above, a new submenu will appear at the left selection menu. At this submenu, the further parameterization can be done.

For every channel are up to 8 storage options available. These 8 presets have numbers A-H. One of the 64 scene numbers can be assigned to each scene.

The following illustration shows the setting options at the submenu for the scenes (Channel X: Scene) for the scenes A-C (the scenes D-H are identical with first three):

|                     | Scene Channel A |   |  |
|---------------------|-----------------|---|--|
| Save scene          | enabled         | • |  |
| Scene Nr. A         | 44              | • |  |
| Light value scene A | 30% light       | • |  |
| Scene Nr. B         | 41              | • |  |
| Light value scene B | 40% light       | • |  |
| Scene Nr. C         | inactive        | • |  |
| Light value scene C | Off             | • |  |

Figure 14: Submenu scene

#### The following chart shows the dynamic range for an activated scene function:

| ETS-text                | Dynamic range                      | comment                             |
|-------------------------|------------------------------------|-------------------------------------|
|                         | [default value]                    |                                     |
| Save scene              | disabled                           | adjusts whether the saving function |
|                         | <ul> <li>enabled</li> </ul>        | shall be enabled for the scenes of  |
|                         |                                    | this channel or not                 |
| Scene Nr. A-[H]         | 1-64, inactive                     | adjusts the number for calling a    |
|                         | [inactive]                         | scene                               |
| Light value scene A-[H] | Off, 10%, 20%, 30%, 40%, 50%, 60%, | adjusts the light value for a scene |
|                         | 70%, 80%, 90%, 100% light          | call                                |
|                         | [Off]                              |                                     |

Table 22: Submenu scene

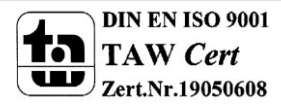

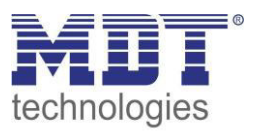

At the submenu for the scenes, a reaction can be assigned for the call of each scene. This reaction includes an absolute light value (0-100%) for this channel. Every channel can react to 8 different scenes. By sending of the pick-up value of the relevant scene, the scene is called and the channel adjusts its parameterized values. The individual parameterization is also watched at calling the scene. If the channel shall dim to 50% at the call of the scene A and the channel has a parameterized switch-on delay of 5s, the channel will be switched on after this 5s and be dimmed to the 50% in compliance to the adjusted dimming speed.

To watch at the programming is that if two or more channels shall react to the same scene number, the communication objects for the scenes of these channels have to be connected to the same group address. By sending of the pick-up value for the scenes, all channels will be called. It is practical to divide the group addresses by scenes at the programming. If a channel shall react now to 8 scenes, the communication object has to be connected to 8 different group addresses.

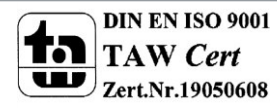

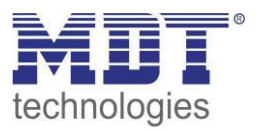

For calling a scene or saving a new value for the scene, you have to send the accordingly code to the relevant communication object for the scene:

| Scene | Scene Retrieve |      | Save |      |
|-------|----------------|------|------|------|
|       | Hex.           | Dez. | Hex. | Dez. |
| 1     | 0x00           | 0    | 0x80 | 128  |
| 2     | 0x01           | 1    | 0x81 | 129  |
| 3     | 0x02           | 2    | 0x82 | 130  |
| 4     | 0x03           | 3    | 0x83 | 131  |
| 5     | 0x04           | 4    | 0x84 | 132  |
| 6     | 0x05           | 5    | 0x85 | 133  |
| 7     | 0x06           | 6    | 0x86 | 134  |
| 8     | 0x07           | 7    | 0x87 | 135  |
| 9     | 0x08           | 8    | 0x88 | 136  |
| 10    | 0x09           | 9    | 0x89 | 137  |
| 11    | 0x0A           | 10   | 0x8A | 138  |
| 12    | 0x0B           | 11   | 0x8B | 139  |
| 13    | 0x0C           | 12   | 0x8C | 140  |
| 14    | 0x0D           | 13   | 0x8D | 141  |
| 15    | 0x0E           | 14   | 0x8E | 142  |
| 16    | 0x0F           | 15   | 0x8F | 143  |
| 17    | 0x10           | 16   | 0x90 | 144  |
| 18    | 0x11           | 17   | 0x91 | 145  |
| 19    | 0x12           | 18   | 0x92 | 146  |
| 20    | 0x13           | 19   | 0x93 | 147  |
| 21    | 0x14           | 20   | 0x94 | 148  |
| 22    | 0x15           | 21   | 0x95 | 149  |
| 23    | 0x16           | 22   | 0x96 | 150  |
| 24    | 0x17           | 23   | 0x97 | 151  |
| 25    | 0x18           | 24   | 0x98 | 152  |
| 26    | 0x19           | 25   | 0x99 | 153  |
| 27    | 0x1A           | 26   | 0x9A | 154  |
| 28    | Ox1B           | 27   | 0x9B | 155  |
| 29    | 0x1C           | 28   | 0x9C | 156  |
| 30    | 0x1D           | 29   | 0x9D | 157  |
| 31    | 0x1E           | 30   | 0x9E | 158  |
| 32    | 0x1F           | 31   | 0x9F | 159  |

Table 23: Calling and saving scenes

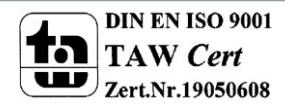

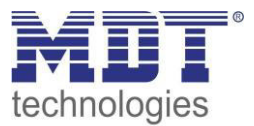

#### **3.2.9 Automatic function**

An automatic function can be activated for every channel. The automatic function allows calling up to 4 absolute exposure values for every channel. Calling can be done via a 1 bit commands. For further setting options, the automatic function of a channel must be activated.

| Automatic function | active     | • |
|--------------------|------------|---|
|                    | not active |   |
|                    | active     |   |
|                    | Gouro      |   |

Figure 15: Parameter Automatic function

By activation the automatic function a submenu for further parameterization is shown. Furthermore, the following communication objects are shown:

| Number | Name        | Length | Usage                            |
|--------|-------------|--------|----------------------------------|
| 11     | Automatic 1 | 1 Bit  | Calling of the automatic value 1 |
| 12     | Automatic 2 | 1 Bit  | Calling of the automatic value 2 |
| 13     | Automatic 3 | 1 Bit  | Calling of the automatic value 3 |
| 14     | Automatic 4 | 1 Bit  | Calling of the automatic value 4 |

Table 24: Communication objects automatic function

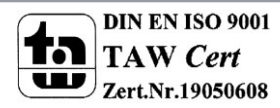

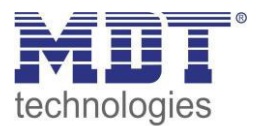

#### 3.2.9.1 Submenu automatic function

#### The further parameterization can be done at the submenu of the automatic function.

|                                       | Automatic function Channel A |   |
|---------------------------------------|------------------------------|---|
| Automatic function 1 - Exposure value | 40% light                    | • |
| Automatic function 2 - Exposure value | 50% light                    | • |
| Automatic function 3 - Exposure value | Off                          | • |
| Automatic function 4 - Exposure value | 100% light                   | • |

Figure 16: Submenu automatic function

The chart shows the dynamic range for the four automatic slots:

| ETS-text                   | Dynamic range                              | comment                           |
|----------------------------|--------------------------------------------|-----------------------------------|
|                            | [default value]                            |                                   |
| Automatic function 1-[4] – | <b>Off</b> , 10%, 20%, 30%, 40%, 50%, 60%, | defines the exposure value for an |
| Exposure value             | 70%, 80%, 90%, 100% light                  | automatic call                    |
|                            |                                            |                                   |

 Table 25: Dynamic range automatic function

Every automatic function can be assigned an absolute exposure value (in 10% steps). The call of the automatic function is done by an 1 bit object.

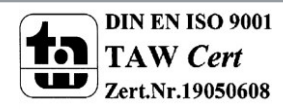

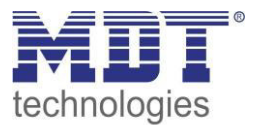

#### **3.2.10 Additional functions**

Additional functions can be parameterized for every channel. Via the additional functions, the behavior of the channel for calling the blocking objects can be assigned. Furthermore, the behavior after power off and reset can be defined. The additional functions are shown at the submenu "Additional functions A-[D]":

| Behavior at Block I = value 1  | Light value | • |
|--------------------------------|-------------|---|
| Light value                    | 100% light  | • |
| Behavior at Block I = value 0  | no change   | • |
| Behavior at Block II = value 1 | Light value | • |
| Light value                    | 100% light  | • |
| Behavior at Block II = value 0 | Off         | • |
| Behavior after reset           | Last value  | • |

Figure 17: Additional functions

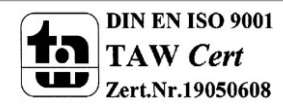

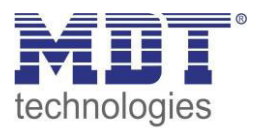

### *3.2.10.1 Blocking objects*

For both blocking objects an action for activation as well as deactivation can be defined.

| ETS-text              | Dynamic range               | comment                              |
|-----------------------|-----------------------------|--------------------------------------|
|                       | [default value]             |                                      |
| Behavior at Block 1 = | Off, no change, Light value | Defines the action for activation of |
| Value 1               | (10%,20%,30%,,100%)         | the first blocking object            |
|                       | [no change]                 |                                      |
| Behavior at Block 1 = | Off, no change, Light value | Defines the action for deactivation  |
| Value 0               | (10%,20%,30%,,100%)         | of the first blocking object         |
|                       | [no change]                 |                                      |
| Behavior at Block 2 = | Off, no change, Light value | Defines the action for activation of |
| Value 1               | (10%,20%,30%,,100%)         | the second blocking object           |
|                       | [no change]                 |                                      |
| Behavior at Block 2 = | Off, no change, Light value | Defines the action for deactivation  |
| Value 0               | (10%,20%,30%,,100%)         | of the second blocking object        |
|                       | [no change]                 |                                      |

Table 26: Dynamic range blocking objects

By using the blocking objects, the channel can be blocked for further usage. Additional, the channel can perform an adjusted function, as dimming to a certain value, switch the channel of or stay in its current state, when it is blocked. The same actions can be performed by the channel, when he is unblocked.

To note is, that the channel cannot be operated when it is blocked. Furthermore the manual usage is blocked during a blocking process. All telegrams, which are sent to the corresponding channel during a blocking process, have no effect for the channel.

If both blocking processes are activated, the first one is of prime importance. But if you activate the second blocking process during the first blocking process, the second blocking process will get active when the first one is deactivated. The action for the deactivation of the first blocking process will not be performed, but the channel calls the adjusted settings for the second blocking process.

| Number | Name    | Length | Usage                                          |
|--------|---------|--------|------------------------------------------------|
| 6      | Block 1 | 1 Bit  | Activation/Deactivation of the first blocking  |
|        |         |        | process                                        |
| 7      | Block 2 | 1 Bit  | Activation/Deactivation of the second blocking |
|        |         |        | process                                        |

The communication objects for both blocking processes are shown at the following chart:

Table 27: Communication objects blocking

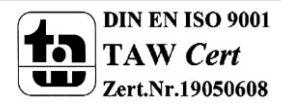

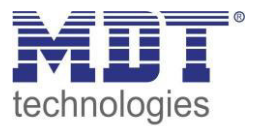

### 3.2.10.2 Behavior after power off/ after reset

To avoid an unintended behavior of the channel in case of bus power off, the channel can be parameterized for a reset of the bus power.

The following settings are available:

| ETS-text             | Dynamic range                  | comment                             |
|----------------------|--------------------------------|-------------------------------------|
|                      | [default value]                |                                     |
| Behavior after reset | Off, On, last value,           | defines the behavior at a bus power |
|                      | light value(10%,20%,30%,,100%) | reset                               |
|                      | [last value]                   |                                     |

Table 28: Behavior at bus power off/reset

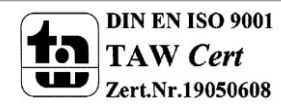
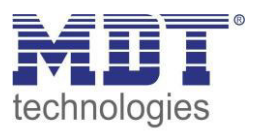

# 4 Controlling RGBW/RGB-Stripes

### → The following settings are not available at the 2-fold LED-Controller!

If the LED Actuator should be used for controlling RGB LED-Stripes, the following setting must be done in the menu "Global Setting":

| Function selection | Dimming RGB LED • |
|--------------------|-------------------|

Figure 18: Function Selection Dimming RGB LED

#### The following setting is omöy available in the 4-fold RGBW LED-Controller!

If the LED Actuator should be used for controlling RGBW LED-Stripes, the following setting must be done in the menu "Global Setting":

| Function selection                             | Dimming RGBW LED | • |
|------------------------------------------------|------------------|---|
| Figure 19: Function Selection Dimming RGBW LED |                  |   |

This setting loads the application for controlling LED stripes with its relevant parameter and communication object. The applications for RGB- and RGBW- Stripes differ only in the point of controlling the white stripe.

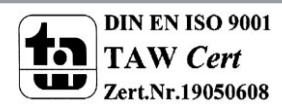

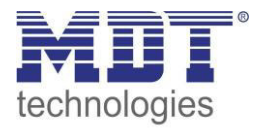

# **4.1 Communication objects**

### 4.1.1 Overview and Usage

| Nr.   | Name                    | Object function | Data type      | Direction | Info                                    | Usage                                          | Тір                                                                                                    |
|-------|-------------------------|-----------------|----------------|-----------|-----------------------------------------|------------------------------------------------|----------------------------------------------------------------------------------------------------|
| Gener | al Objects per Channel: |                 |                |           |                                         |                                                |                                                                                                    |
| 63    | LED RGB/RGBW            | Switch          | DPT 1.001      | receive   | Actuator reacts to<br>Incoming-telegram | Push buttons,<br>Visu<br>for manual<br>control | This Communication is shown<br>permanently and allows the<br>controlling of the main function<br>LED Stripe On/Off, which is<br>normally connected to all<br>desired control keys.                                                                                                    |
| 64    | LED RGB/RGBW            | Color Setting   | DPT<br>232.600 | receive   | Actuator reacts to<br>Incoming-telegram | Push buttons,<br>Visu<br>for manual<br>control | This Communication Object is<br>shown if the controlling of the<br>LED Stripe is selected as<br>"RGB/RGBW" via the parameter<br>settings. The Object allows the<br>controlling of the three colors<br>with only one object. The first<br>byte controls red, the second<br>green and the third blue.   |
| 65    | LED HSV                 | Color Setting   | DPT<br>232.600 | receive   | Actuator reacts to<br>Incoming-telegram | Push buttons,<br>Visu<br>for manual<br>control | This Communication Object is<br>shown if the controlling of the<br>LED Stripe is selected as "HSV"<br>via the parameter settings. The<br>Object allows the controlling of<br>color circle with only one<br>object. The first byte controls<br>hue, the second saturation and<br>the third brightness. |

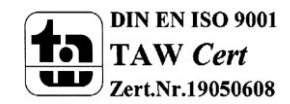

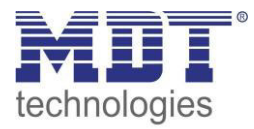

| 72 | LED RGB/RGBW | State ON/OFF               | DPT 1.011 | send    | Actuator sends<br>current state         | For display on<br>Visu, Tableau,<br>and Display | This Communication is shown<br>permanently and sends the<br>state of the main function LED<br>Stripe On/Off, which is<br>normally connected to all<br>desired display elements. |
|----|--------------|----------------------------|-----------|---------|-----------------------------------------|-------------------------------------------------|----------------------------------------------------------------------------------------------------|
| 81 | LED RGB/RGBW | Block                      | DPT 1.003 | receive | Actuator reacts to<br>Incoming-telegram | Push buttons,<br>Visu<br>for manual<br>control  | This Communication <b>is shown</b><br><b>permanently</b> and can be used<br>for blocking the actuator.                                                                          |
| 82 | LED RGB/RGBW | Teach-In for white balance | DPT 1.001 | receive | Actuator reacts to<br>Incoming-telegram | Push buttons,<br>Visu<br>for manual<br>control  | This Communication <b>is shown</b><br><b>permanently</b> and starts the<br>white balance of the connected<br>LED Stripe.                                                        |
| 88 | LED RGB/RGBW | Current Alarm              | DPT 1.005 | send    | Actuator sends current state            | For display on<br>Visu, Tableau,<br>and Display | This communication object<br>sends an alarm(=value: 1), when<br>at least one channel has a too<br>high current.                                                                 |
| 89 | LED RGB/RGBW | Overtemperature Alarm      | DPT 1.005 | send    | Actuator sends current state            | For display on<br>Visu, Tableau,<br>and Display | This communication object<br>sends an alarm(=value: 1), when<br>the power amplifier has a too<br>high temperature.                                                              |
| 90 | Relay        | Switch                     | DPT 1.001 | reveice | Actuator reacts to<br>Incoming-telegram | Push Button,<br>Visu                            | Communication is shown when<br>channel is selected as switching<br>channel                                                                                                    |

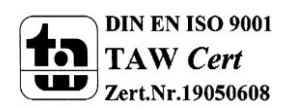

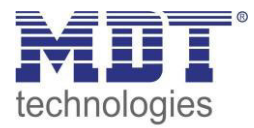

| Contro                 | olling via RGB/RGBW:        |                  |           |         |                                         |                                                |                                                                                                    |
|------------------------|-----------------------------|------------------|-----------|---------|-----------------------------------------|------------------------------------------------|----------------------------------------------------------------------------------------------------|
| 2/<br>17/<br>32/<br>47 | LED<br>Red/Green/Blue/White | Change relative  | DPT 3.007 | receive | Actuator reacts to<br>Incoming-telegram | Push buttons,<br>Visu<br>for manual<br>control | This Communication Object is<br>shown if the controlling of the<br>LED Stripe is selected as<br>"RGB/RGBW" and can be used<br>for relative dimming of each<br>color.         |
| 3/<br>18/<br>33/<br>48 | LED<br>Red/Green/Blue/White | Change Absolute  | DPT 5.001 | receive | Actuator reacts to<br>Incoming-telegram | Push buttons,<br>Visu<br>for manual<br>control | This Communication Object is<br>shown if the controlling of the<br>LED Stripe is selected as<br>"RGB/RGBW" and can be used<br>for absolute dimming of each<br>color.         |
| Contro                 |                             | Alegalista Malua |           |         |                                         | Duch hutters                                   | This Communication Ohio at is                                                                                                    |
| 66                     | LED H (Hue)                 | Absolute Value   | DP1 5.001 | receive | Actuator reacts to<br>Incoming-telegram | Fush buttons,<br>Visu<br>for manual<br>control | shown if the controlling of the<br>LED Stripe is selected as "HSV"<br>and can be used for sending a<br>new absolute value for hue.                                           |
| 67                     | LED S (Saturation)          | Absolute Value   | DPT 5.001 | receive | Actuator reacts to<br>Incoming-telegram | Push buttons,<br>Visu<br>for manual<br>control | This Communication Object is<br>shown if the controlling of the<br>LED Stripe is selected as "HSV"<br>and can be used for sending a<br>new absolute value for<br>saturation. |
| 68                     | LED H (Brightness)          | Absolute Value   | DPT 5.001 | receive | Actuator reacts to<br>Incoming-telegram | Push buttons,<br>Visu<br>for manual<br>control | This Communication Object is<br>shown if the controlling of the<br>LED Stripe is selected as "HSV"<br>and can be used for sending a<br>new absolute value for<br>brightness. |

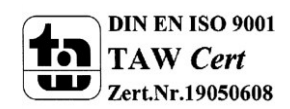

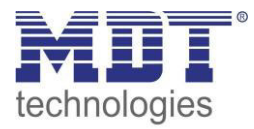

| 69                     | LED H (Hue)                 | Change relative | DPT 3.007      | receive | Actuator reacts to<br>Incoming-telegram | Push buttons,<br>Visu<br>for manual<br>control  | This Communication Object is<br>shown if the controlling of the<br>LED Stripe is selected as "HSV"<br>and can be used for changing<br>hue relative.                                    |
|------------------------|-----------------------------|-----------------|----------------|---------|-----------------------------------------|-------------------------------------------------|----------------------------------------------------------------------------------------------------|
| 70                     | LED S (Saturation)          | Change relative | DPT 3.007      | receive | Actuator reacts to<br>Incoming-telegram | Push buttons,<br>Visu<br>for manual<br>control  | This Communication Object is<br>shown if the controlling of the<br>LED Stripe is selected as "HSV"<br>and can be used for changing<br>saturation relative.                             |
| 71                     | LED H (Brightness)          | Change relative | DPT 3.007      | receive | Actuator reacts to<br>Incoming-telegram | Push buttons,<br>Visu<br>for manual<br>control  | This Communication Object is<br>shown if the controlling of the<br>LED Stripe is selected as "HSV"<br>and can be used for changing<br>brightness relative.                             |
| Status                 | objekte:                    | ·               |                |         |                                         | ·                                               |                                                                                                    |
| 5/<br>20/<br>35/<br>50 | LED<br>Red/Green/Blue/White | Status Wert     | DPT 5.001      | send    | Actuator sends<br>current state         | For display on<br>Visu, Tableau,<br>and Display | This Communion Object is only<br>shown if the state objects are<br>activated and can be used for<br>showing the state of each color.<br>(=Additional Function if<br>desired)           |
| 73                     | LED RGB                     | State RGBW      | DPT<br>232.600 | send    | Actuator sends<br>current state         | For display on<br>Visu, Tableau,<br>and Display | This Communion Object is only<br>shown if the state objects are<br>activated and can be used for<br>showing a 3 Byte State with<br>each color.<br>(=Additional Function if<br>desired) |

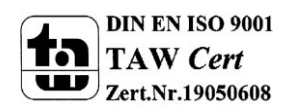

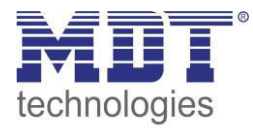

| 75 | LED H (Hue)        | State absolute value | DPT 5.003 | send | Actuator sends<br>current state | For display on<br>Visu, Tableau,<br>and Display | This Communion Object is <b>only</b><br><b>shown if the state objects are</b><br><b>activated</b> and can be used for<br>showing the angle of the color<br>in the color circle.<br>(=Additional Function if<br>desired) |
|----|--------------------|----------------------|-----------|------|---------------------------------|-------------------------------------------------|----------------------------------------------------------------------------------------------------|
| 76 | LED S (Saturation) | State absolute value | DPT 5.001 | send | Actuator sends<br>current state | For display on<br>Visu, Tableau,<br>and Display | This Communion Object is only<br>shown if the state objects are<br>activated and can be used for<br>showing the absolute value of<br>the saturation.<br>(=Additional Function if<br>desired)                            |
| 77 | LED V (Brightness) | State absolute value | DPT 5.001 | send | Actuator sends<br>current state | For display on<br>Visu, Tableau,<br>and Display | This Communion Object is only<br>shown if the state objects are<br>activated and can be used for<br>showing the absolute value of<br>the brightness.<br>(=Additional Function if<br>desired)                            |

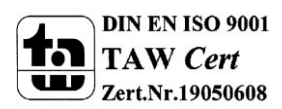

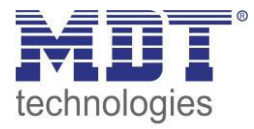

| Seque     | nces:        |                    |            |         |                                         |                                                |                                                                                                    |
|-----------|--------------|--------------------|------------|---------|-----------------------------------------|------------------------------------------------|----------------------------------------------------------------------------------------------------|
| 83-<br>87 | LED RGB/RGBW | Start Sequence 1-5 | DPT 1.007  | receive | Actuator reacts to<br>Incoming-telegram | Push buttons,<br>Visu<br>for manual<br>control | This Communication Object is<br>only shown if the sequence is<br>activated and enables the<br>calling of the sequences.<br>(=Additional Function if<br>desired) |
| Scene     | function:    |                    | T          | I       |                                         | ſ                                              |                                                                                                    |
| 78        | LED RGB/RGBW | Scene              | DPT 18.001 | receive | Actuator reacts to<br>Incoming-telegram | Push buttons,<br>Visu<br>for manual<br>control | This Communication Object is<br>only shown if the scenes are<br>activated and enables the<br>calling of scenes.<br>(=Additional Function if<br>desired)         |
| 79        | LED RGB/RGBW | Bit Scene 1        | 1.022      | receive | Actuator reacts to<br>Incoming-telegram | Push buttons,<br>Visu<br>for manual<br>control | This Communication Object is<br>only shown if the Bit scenes are<br>activated and enables the<br>calling of scenes.<br>(=Additional Function if<br>desired)     |
| 80        | LED RGB/RGBW | Bit Scene 2        | 1.022      | receive | Actuator reacts to<br>Incoming-telegram | Push buttons,<br>Visu<br>for manual<br>control | This Communication Object is<br>only shown if the Bit scenes are<br>activated and enables the<br>calling of scenes.<br>(=Additional Function if<br>desired)     |

 Table 29: Communication Objects Controlling RGB/RGBW-Stripes

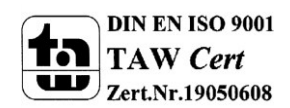

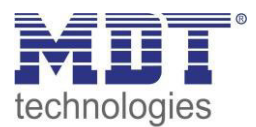

### 4.1.2 Standard Einstellungen der Kommunikationsobjekte

|                  | -                         | Default Setting            | gs     |          |   |   |   |   | - |
|------------------|---------------------------|----------------------------|--------|----------|---|---|---|---|---|
| Nr.              | Name                      | Object Function            | Length | Priority | С | R | w | т | U |
| 63               | LED RGB/RGBW              | Switch                     | 1 Bit  | Low      | Х |   | Х |   |   |
| 64               | LED RGB/RGBW              | Color Setting              | 3 Bye  | Low      | Х |   | Х |   |   |
| 65               | LED HSV                   | Color Setting              | 3 Byte | Low      | Х |   | х |   |   |
| 72               | LED RGB/RGBW              | State On/Off               | 1 Bit  | Low      | Х | х |   | Х |   |
| 81               | LED RGB/RGBW              | Block                      | 1 Bit  | Low      | Х |   | Х |   |   |
| 82               | LED RGB/RGBW              | Teach-In for white balance | 1 Bit  | Low      | Х |   | Х |   |   |
| 2/ 17/<br>32/ 47 | LED<br>Rot/Grün/Blau/Weiß | Change relative            | 4 Bit  | Low      | х |   | Х |   |   |
| 3/ 18/<br>33/ 48 | LED<br>Rot/Grün/Blau/Weiß | Change absolute            | 1 Byte | Low      | х |   | Х |   |   |
| 66               | LED H (Hue)               | Absolute value             | 1 Byte | Low      | Х |   | Х |   |   |
| 67               | LED S (Saturation)        | Absolute value             | 1 Byte | Low      | Х |   | Х |   |   |
| 68               | LED V (Brightness)        | Absolute value             | 1 Byte | Low      | Х |   | Х |   |   |
| 69               | LED H (Hue)               | Change relative            | 4 Bit  | Low      | Х |   | Х |   |   |
| 70               | LED S (Saturation)        | Change relative            | 4 Bit  | Low      | Х |   | Х |   |   |
| 71               | LED V (Brightness)        | Change relative            | 4 Bit  | Low      | Х |   | Х |   |   |
| 5/ 20/<br>35/ 50 | LED<br>Rot/Grün/Blau/Weiß | State value                | 1 Byte | Low      | х | х |   | Х |   |
| 73               | LED RGB                   | State RGBW                 | 3 Byte | Low      | Х | х |   | Х |   |
| 74               | LED HSV                   | State HSV                  | 3 Byte | Low      | Х | х |   | Х |   |
| 75               | LED H (Hue)               | Status Absolut value       | 1 Byte | Low      | Х | х |   | Х |   |
| 76               | LED S (Saturation)        | Status Absolut value       | 1 Byte | Low      | х | х |   | х |   |
| 77               | LED V (Brightness)        | Status Absolut value       | 1 Byte | Low      | Х | х |   | Х |   |
| 83-87            | LED RGB/RGBW              | Start Sequence 1-5         | 1 Bit  | Low      | Х |   | Х |   |   |
| 78               | LED RGB/RGBW              | Scene                      | 1 Byte | Low      | Х |   | х |   |   |
| 79               | LED RGB/RGBW              | Bit Scene 1                | 1 Bit  | Low      | Х |   | Х |   |   |
| 80               | LED RGB/RGBW              | Bit Scene 2                | 1 Bit  | Low      | Х |   | Х |   |   |
| 88               | LED RGB/RGBW              | Current Alarm              | 1 Bit  | Low      | Х | х |   | х |   |
| 89               | LED RGB/RGBW              | Overtemperature Alarm      | 1 Bit  | Low      | Х | х |   | х |   |
| 90               | Relay                     | Switch                     | 1 Bit  | Low      | Х |   | Х |   |   |

Table 30: Default Settings Communication Objects (RGB/RGBW)

You can see the default values for the communication objects from the upper chart. According to requirements the priority of the particular communication objects as well as the flags can be adjusted by the user. The flags allocates the function of the objects in the programming thereby stands C for communication, R for Read, W for write, T for transmit and U for update.

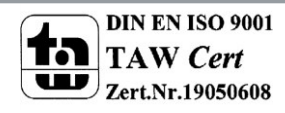

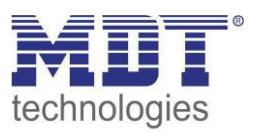

# 4.2 Color circle presentation/ Controlling via RGBW

There are two options for controlling RGB-/RGBW-Stripes. On the one hand the LED-Stripes can be controlled easily by RGB/RGBW values. This method gives each color separately a value. So the user can mix the desired value by sending a value to each color.

On the other hand the LED Stripes can be controlled via HSV value, the so called color circle presentation. Here, the color is set via the "H-value". The color circle represents the color space from 0°-360° (have a look at the cone). If a color is set, the brightness V and the Saturation S can be selected (have a look at the triangle).

The following illustration gives a first impression of controlling the color via the color circle:

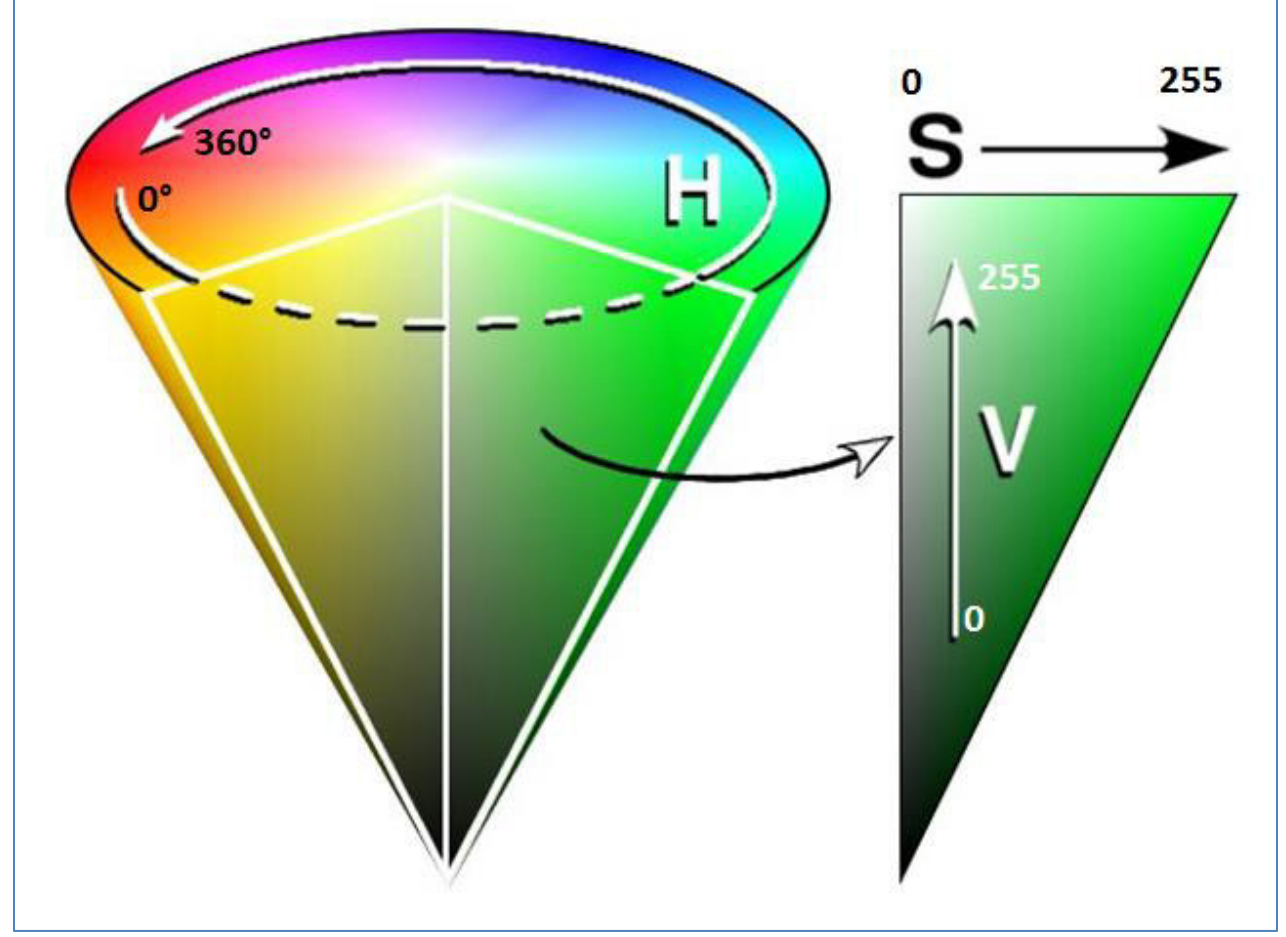

Figure 20: Color Circle

Attention should be paid to the fact that every LED Stripes reacts different due to manufacturing tolerances. So every LED Stripes can react a bit different. These facts must be proofed in detail for each LED Stripes.

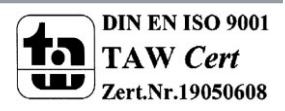

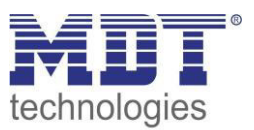

### **4.3 Reference ETS-Parameter**

### 4.3.1 Selection of the way of controlling

As described in the chapter before, controlling of LED Stripes can be done by HSV or by RGB/RGBW values. The communication objects for both ways of controlling are standardly shown. These can be dimmed relative or absolutely.

For controlling via HSV the following objects are relevant:

| Number | Name                    | Length | Usage                                          |
|--------|-------------------------|--------|------------------------------------------------|
| 66     | LED H – Absolute value  | 1 Byte | Sending a new absolute value for Hue           |
|        |                         |        | (in degree)                                    |
| 67     | LED S – Absolute value  | 1 Byte | Sending a new absolute value for Saturation    |
|        |                         |        | (in %)                                         |
| 68     | LED V – Absolute value  | 1 Byte | Sending a new absolute value for Brightness    |
|        |                         |        | (in %)                                         |
| 69     | LED H – Change relative | 4 Bit  | Changing the color manual via relative dimming |
| 70     | LED S – Change relative | 4 Bit  | Changing the saturation manual via relative    |
|        |                         |        | dimming                                        |
| 71     | LED V – Change relative | 4 Bit  | Changing the brightness manual via relative    |
|        |                         |        | dimming                                        |

 Table 31: Communication Objects controlling via HSV

The controlling via RGB/RGBW controls every color separately. So every color has its own communication object for manual and absolute dimming:

| Number | Name                     | Length | Usage                                            |
|--------|--------------------------|--------|--------------------------------------------------|
| 2      | LED Red – Change         | 4 Bit  | Relative dimming of the color red                |
|        | relative                 |        |                                                  |
| 3      | LED Red – Absolute value | 1 Byte | Sending a new absolute value for color red (in   |
|        |                          |        | %)                                               |
| 17     | LED Green – Change       | 4 Bit  | Relative dimming of the color green              |
|        | relative                 |        |                                                  |
| 18     | LED Green – Absolute     | 1 Byte | Sending a new absolute value for color green (in |
|        | value                    |        | %)                                               |
| 32     | LED Blue – Change        | 4 Bit  | Relative dimming of the color blue               |
|        | relative                 |        |                                                  |
| 33     | LED Blue – Absolute      | 1 Byte | Sending a new absolute value for color blue (in  |
|        | value                    |        | %)                                               |
| 47     | LED White – Change       | 4 Bit  | Relative dimming of the color white              |
|        | relative                 |        |                                                  |
| 48     | LED White – Absolute     | 1 Byte | Sending a new absolute value for color white (in |
|        | value                    |        | %)                                               |

Table 32: Communication Objects RGB-/RGBW Controlling

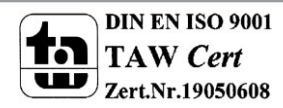

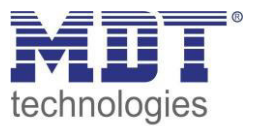

As well as at relative dimming of the colors as at sending a new absolute value the dimming speeds, as described in 4.3.2.3 Dimming speed, are kept.

|--|

| Number  | Name          | Length | Usage                                      |
|---------|---------------|--------|--------------------------------------------|
| LED RGB | Color Setting | 3 Byte | Color Setting of the RGB values via 3 Byte |
| LED HSV | Color Setting | 3 Byte | Color Setting of the HSV values via 3 Byte |

Table 33: Communication Objects 3 Byte Color Setting

At RGB controlling, the color setting via 3 Byte controls with the first byte the color red, with the second byte the color green and with the third byte the color blue.

At HSV controlling, the first byte defines the color, the second byte the saturation and the third byte the brightness.

The 3 Byte object is defined with the DPT 232.600.

#### 4.3.2 Alarm and General functions

#### 4.3.2.1 General functions

The following parameters are available in the menu "General settings":

| Function selection                  | Dimming, Switch 4-fold 🔹 |            |  |
|-------------------------------------|--------------------------|------------|--|
| Startup timeout [s]                 | 2                        | (*)<br>(*) |  |
| Use relais as                       | switch channel           | •          |  |
| Start-up brigtness for hand control | 100%                     | •          |  |
| PWM frequency                       | 600 Hz                   | •          |  |
| Dimming curve                       | quadratic                | •          |  |

Figure 21: General settings

The table shows the available settings for the general settings:

| ETS-text        | Dynamic range                           | comment                         |
|-----------------|-----------------------------------------|---------------------------------|
|                 | [default value]                         |                                 |
| Startup timeout | 0-65535s                                | Time between restart and        |
|                 | [2s]                                    | functional start of the device  |
| Use relay as    | Switch channel                          | Adjustment if the relay is used |
|                 | <ul> <li>switching of if all</li> </ul> | as separate switch channel or   |
|                 | channels = 0%                           | switches off at the standby     |
|                 |                                         | mode.                           |
|                 |                                         | Function available from         |
|                 |                                         | version R1.4                    |

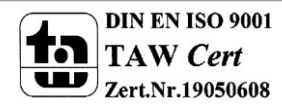

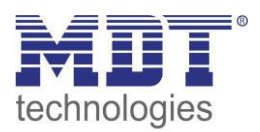

| Start-up brightness for hand control | <ul> <li>inactive</li> <li>10%-100%</li> <li>[100%]</li> </ul>          | Adjustment of the start-up<br>brightness when the device is<br>controlled via manual control.<br>Parameter only at MRDC-<br>version availabel! |
|--------------------------------------|-------------------------------------------------------------------------|----------------------------------------------------------------------------------------------------|
| PWM frequency                        | <ul> <li>600Hz</li> <li>1kHz</li> </ul>                                 | Adjustment of the PWM<br>frequency<br>Function available from<br>version R1.5                                                                  |
| Dimming curve                        | <ul> <li>quadratic</li> <li>semi-logarithmic</li> <li>linear</li> </ul> | Adjustment of the dimming<br>behavior<br>Function available from<br>version R1.5                                                               |

Tabelle 2: Allgemeine Einstellungen

The relay can be used to switch the transformer off when all channels are switched off – to avoid standby losses, or as a separate switching channel. If the relay is selected as separate switching channel, an additional communication object is shown for controlling the relay:

| Number | Name         | Length | Usage                                                      |
|--------|--------------|--------|------------------------------------------------------------|
| 90     | Switch Relay | 1 Bit  | Switching the relay if it is selected as switching channel |

Table 34: Communication object - Switch Relay

#### 4.3.2.2 Alarms

The LED Controller contains of 2 different alarm functions. On the one hand the Current Alarm, this is active if at least one channel has a too high current. To the other hand an over temperature alarm, this indicates a too high temperature at the power amplifier. When the current alarm gets active, the channel which has a too high current is switched off. At the over temperature alarm, all channels are switched off. So a damage of the device is avoided. An active alarm is also shown by its communication object. The communication object is automatically reset, when the alarm is no longer active, but the channel will not be switched on automatically again. The outputs are only switched on again, when a new switching command is sent.

The following table shows the relevant communication objects:

| Number | Name                  | Length | Usage                                      |
|--------|-----------------------|--------|--------------------------------------------|
| 88     | Current Alarm         | 1 Bit  | indicates an active current Alarm          |
| 89     | Overtemperature Alarm | 1 Bit  | indicates an active over temperature Alarm |

Table 35: Communication Objects Alarm

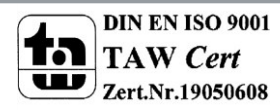

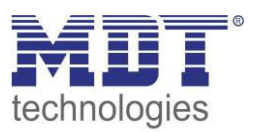

### 4.3.2 LED RGB/RGBW Settings

#### All parameter in the chapter 4.4.2 refer to the menu LED RGB/RGBW Settings.

### 4.3.2.1 White Balance/Teach-In

By using the white balance, bad balanced RGB LEDs can be taught a clear white. If you take the color circle theory as basis, the 3 colors red, green and blue should generate the color white when all colors have the same intensity. This means for RGB Stripes, that when all colors are set to 100%, the color white should be reflected. This looks often different in reality. For getting a real white, the white balance is available. The white balance causes a proportional adaption off all color. So after setting all colors to 100% the adjusted clear white appears. So you can define your own white color as reference by using the white balance.

Attention should be paid due to the fact that the white balance always reduce the maximum brightness of the LED Stripe, because dominating colors must be set to a lower value. For starting a white balance, this must be activated in the parameter settings:

| White balance | active | • |
|---------------|--------|---|
| White balance | active |   |

Figure 22: White balance/Teach-In

Thereupon the relevant communication object for controlling the white balance is shown:

| Number | Name               | Length | Usage                         |  |  |
|--------|--------------------|--------|-------------------------------|--|--|
| 82     | Teach-In for white | 1 Bit  | Starting of the white balance |  |  |
|        | balance            |        |                               |  |  |
|        |                    |        |                               |  |  |

 Table 36: Communication Object Teach-In

The process of the Teach-In is as follows:

- 1. Sending the value 0 to the Communication Object "Teach-In for white balance". Now the colors Red, Green and Blue are set to 0%. At RGBW Stripes also the white color is set to 0%.
- 2. Now the colors Red, Green and Blue must be controlled to a clear white by sending absolute or relative dimming commands. For example, if the color Blue dominates, this one must be controlled down until all colors are balanced.
- Now the value 1 must be send to the Communication Object "Teach-In for white balance" for stopping the Teach-In process and saving the adjusted values. The proportionality is saved in the device. The three colors are set to 0% again. The White balance is completed.

The white balance is also kept after a new download or a bus power failure.

For resetting the white balance: Sending a 0 to the object "Teach-In for white balance" and without sending any other commands a 1 to the same object.

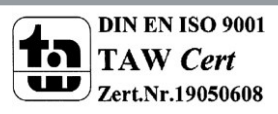

### 4.3.2.2 State values

For visualization of the dimming process, different state objects can be shown. There as well single objects for the state as combined 3 Byte state objects. The following illustration shows how to activate the state objects:

| Output Status:       |            |   |
|----------------------|------------|---|
| Output RGB Status    | at dim end | • |
| Output HSV Status    | at dim end | • |
| Output 3 Byte status | at dim end | • |

Figure 23: State Objects

| 0            |                                                         |        |                                              |  |  |
|--------------|---------------------------------------------------------|--------|----------------------------------------------|--|--|
| Number       | Name                                                    | Length | Usage                                        |  |  |
| 5            | LED Red-Status Value                                    | 1 Byte | Sending the State 0-100% for the Color Red   |  |  |
| 20           | LED Green-Status Value                                  | 1 Byte | Sending the State 0-100% for the Color Green |  |  |
| 35           | LED Blue-Status Value                                   | 1 Byte | Sending the State 0-100% for the Color Blue  |  |  |
| 50           | LED White-Status Value                                  | 1 Byte | Sending the State 0-100% for the Color White |  |  |
| Table 27. Ca | Table 27. Communication Objects DOD (DODW to dividually |        |                                              |  |  |

The Parameter "Output RGB/RGBW State" shows the objects for each color:

Table 37: Communication Objects RGB/RGBW individually

The parameter "Output HSV state" shows the state objects for Hue(H), Saturation(S) and Brightness(V):

| Number | Name              | Length | Usage                                          |
|--------|-------------------|--------|------------------------------------------------|
| 75     | LED Hue(H)        | 1 Byte | Sending of the state 0°-360° for color in the  |
|        |                   |        | color circle                                   |
| 76     | LED Saturation(S) | 1 Byte | Sending of the state 0-100% for the saturation |
| 77     | LED Brightness(V) | 1 Byte | Sending of the state 0-100% for the brightness |

Table 38: Communication objects HSV individually

The Parameter "Output 3 Byte State" shows additional combined 3 Byte State objects. The combined state objects at HSV sends on the first byte information about Hue, on the second byte about saturation and at the third byte about brightness. The object for RGB has the same structure ( Byte 1 = Red, Byte 2 = Green, Byte 3 = Blue). Also at RGBW Stripes, the object has only the length of 3 Bytes. The state of color white is not displayed in this object.

| Number | Name       | Length | Usage                               |
|--------|------------|--------|-------------------------------------|
| 73     | Status RGB | 3 Byte | Sending of the 3 Byte State for RGB |
| 74     | Status HSV | 3 Byte | Sending of the 3 Byte State for HSV |

Table 39: Communication Objects 3 Byte State

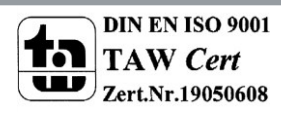

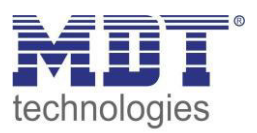

### 4.3.2.3 Dimming speed

For adjusting transitions and Soft-Start/Stop, the dimming speeds can be adjusted:

| Dimm speed:                         |    |   |
|-------------------------------------|----|---|
| Dimm speed for relative dimming [s] | 10 | * |
| Dimm speed for absolute dimming [s] | 1  | • |
| On speed [s]                        | 2  |   |
| Off speed [s]                       | 2  |   |
| Transition time at scenes [s]       | 5  | * |

Figure 24: Dimming Speeds

The parameters have the following effects:

• Dim speed for relative dimming

Defines the time for all relative dim processes related to relative dimming process of 100%. If a time of 10s is adjusted, the relative dimming from 0% to 100% and vice versa would last 10s. So the relative dimming from 0% to 50% would last 5s.

#### • Dim speed for absolute dimming

Defines the time for all absolute dimming processes related to an absolute dimming process of 100%. If a time of 10s is adjusted, the absolute dimming from 0% to 100% and vice versa would last 10s. So the absolute dimming from 0% to 50% would last 5s.

#### • On Speed

The On Speed realizes a Soft Start function. The On Speed refers only to the "hard" switching via the object 63 "LED RGB/RGBW switch" or a Reset and not to the dimming up from 0%. At an On Speed of 2s, the LED stripes will be dimmed up to 100% in 2s at switching on.

#### • Off Speed

The On Speed realizes a Soft Stop function. The Off Speed refers only to the "hard" switching via the object 63 "LED RGB/RGBW switch" and not to the dimming down to 0%. At an Off Speed of 2s, the LED stripes will be dimmed down to 0% in 2s at switching off.

#### • Transition time at scenes

The transition times between scenes defines the transition behavior between single scenes. The time refers as well to Bit Scenes (have a look at 4.3.4 LED RGB/RGBW Bit Scene) as to normal scenes (have a look at 4.3.5 LED RGB/RGBW Scene). It causes soft color transitions between two scenes. A time off 0s causes a hard switchover from one to the other scene.

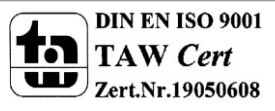

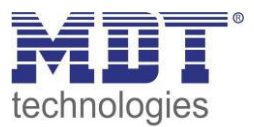

### 4.3.2.4 Block Function

The block function blocks the RGB/RGBW-Stripe for further control and can call defined states. The following illustration shows the parameter for the blocking process:

| Block function              |               |   |
|-----------------------------|---------------|---|
| Behavior at Block value = 1 | no change     | • |
| Behavior at Block value = 0 | switch to hue | • |
| Hue                         | Red           | • |

Figure 25: Block function

#### The following table shows the available settings:

| ETS-text                         | Dynamic range<br>[default value]                                  | comment                                                                                                   |
|----------------------------------|-------------------------------------------------------------------|----------------------------------------------------------------------------------------------------|
| Behavior at Block<br>value = 1   | <ul> <li>off</li> <li>no change</li> <li>switch to Hue</li> </ul> | defines the behavior of the<br>RGB/RGBW-Stripe at activating the<br>block function                        |
| Hue                              | • Red,                                                            | If the parameter "Behavior at Block" is<br>set to "switch to Hue", a predefined<br>color can be called.   |
| Behavior at Unblock<br>value = o | <ul> <li>off</li> <li>no change</li> <li>switch to Hue</li> </ul> | defines the behavior of the<br>RGB/RGBW-Stripe at deactivating the<br>block function                      |
| Hue                              | • Rot,                                                            | If the parameter "Behavior at<br>Unblock" is set to "switch to Hue", a<br>predefined color can be called. |

Table 40: Parameter block function

The following table shows the relevant communication object:

| Number N | Name  | Length | Usage                      |
|----------|-------|--------|----------------------------|
| 81 B     | Block | 1 Bit  | blocks the RGB/RGBW stripe |

Table 41: Communication Object block function

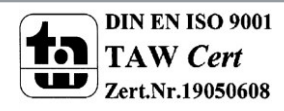

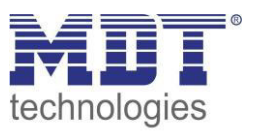

### 4.3.3 LED RGB/RGBW Sequences

Up to 5 sequences can be adjusted. These sequences can be set with predefined sequences or own sequences. The own sequences can be adjusted by using RGBW values or HSV values and can have up to 5 steps.

The following illustration shows the activation of the sequences:

| Global setting<br>LED RGBW settings | Sequence 1 | active     | • |
|-------------------------------------|------------|------------|---|
| LED RGBW sequences                  | Sequence 2 | not active | • |
| Sequence 1                          |            |            |   |
| LED RGBW Bit scene                  | Sequence 3 | not active | • |
| LED RGBW Scene                      | Sequence 4 | not active | • |
|                                     | Sequence 5 | not active | • |

Figure 26: Activation of sequences

A submenu is shown for each activated sequence in which the sequences can be adjusted in detail. Furthermore a communication object, for starting and stopping, is shown for each sequence:

| Number | Name             | Length | Usage                                     |
|--------|------------------|--------|-------------------------------------------|
| 83     | Start sequence 1 | 1 Bit  | 1 = Start Sequence 1, 0 = Stop Sequence 1 |
| 84     | Start sequence 2 | 1 Bit  | 1 = Start Sequence 2, 0 = Stop Sequence 2 |
| 85     | Start sequence 3 | 1 Bit  | 1 = Start Sequence 3, 0 = Stop Sequence 3 |
| 86     | Start sequence 4 | 1 Bit  | 1 = Start Sequence 4, 0 = Stop Sequence 4 |
| 87     | Start sequence 5 | 1 Bit  | 1 = Start Sequence 5, 0 = Stop Sequence 5 |

 Table 42: Communication Object Sequences

Applies to all sequences: If the sequence is adjusted and controlled in the RGB/RGBW behavior, the state values only the RGB/RGBW state values are transmitted. At sequences in HSV behavior, only HSV state values are transmitted.

At the end of the dimming process all state values are transmitted.

### 4.3.3.1 Predefined sequences

If the following parameter is selected, a number of predefined sequences are available:

Sequence 1

predefined sequences

Figure 27: Predefined sequences

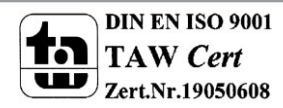

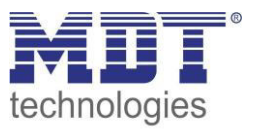

The following sequences can be selected:

Colorful

The sequence "Colorful" runs through all colors of the color circle. At the initial step, the color circle will be run through clockwise. In the second step, the color circle will be run through contraclockwise. The starting point is the color red (0° or 360°°). The sequence is an endless loop, which means it will be swing back and forth in the color circle. The sequence has the following parameter:

Saturation: Defines the saturation of the colors, which will be run through.

**Brightness:** Defines the brightness of the colors, which will be run through.

**Transition time up to step 2:** Defines the time, which is need for the run-through clockwise. **Transition time up to step 3:** Defines the time, which is need for the run-through contraclockwise

• Warm Colors

The sequence "Warm Colors" contains 3 steps and runs through the colors Red->Orange ->Yellow, this means the first quarter of the color circle. This sequence is an endless loop. The sequence has the following parameter:

Saturation: Defines the saturation of the colors, which will be run through.

Brightness: Defines the brightness of the colors, which will be run through.

**Transition time up to step 2:** Defines the time which is need for the transition from red to orange.

**Transition time up to step 3:** Defines the time which is need for the transition from orange to yellow.

**Transition time up to step 4:** Defines the time which is need for the transition from yellow back to red(starting point).

### Cold Colors

The sequence "Cold Colors" contains of 4 steps and runs through the colors Aquamarine green->Turquoise->Mint->Blue. So the lower part of the color circle will be ran through. The sequence has the following parameter:

Saturation: Defines the saturation of the colors, which will be run through.

Brightness: Defines the brightness of the colors, which will be run through.

**Transition time up to step 2:** Defines the time which is need for the transition from aquamarine green to turquoise.

**Transition time up to step 3:** Defines the time which is need for the transition from turquoise to mint.

**Transition time up to step 4:** Defines the time which is need for the transition from mint to blue.

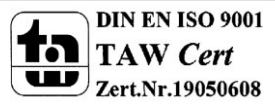

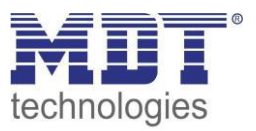

### • TV simulation/presence simulation

The "TV simulation/presence simulation" is an endless loop, which is built up completely with random values. That means as well the called colors as the transition times and the hold times are completely random. This sequence simulates the behavior of a TV.

### • Sunrise

The sequence "sunrise" dims from an off state in the steps Red with low intensity->Red with higher intensity->Orange->Yellow. So the sunrise from the early red sky to the rise of the sun is simulated. The sequence has only one run-through.

The length of the "sunrise" can be adjusted via the parameters hold time and transition time.

#### • Lounge random

The sequence "Lounge random" runs through the whole color circle from 0° to 360° with middle saturation. This sequence is an endless loop.
The sequence has the following parameter:
Brightness: Defines the brightness of the colors, which will be run through.
Transition time[s]: Defines the transition time between the steps.
Hold time in 100ms: Defines the hold time of the steps in multiple of 100ms.

#### • Indicate HSV

The sequence "Indicate HSV" toggles between 2 free parameterizable colors. This sequence is an endless loop.

The sequence has the following parameter:

#### On- Values:

Hue H: Defines the color which is called by switching on.Saturation S: Defines the saturation which is called by switching on.Brightness: V: Defines the brightness which is called by switching on.Period in 100ms: Defines the time how long a color is hold.

The Off-Values can be parameterized in the same way.

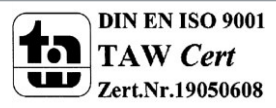

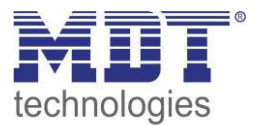

### 4.3.3.2 Manual Sequences RGBW/HSV

There are two choices for the manual sequences available. On the one hand the manual sequences can be parameterized via RGB/RGBW and on the other hand via HSV. The available options are basically the same, only the presentation and the selection of the colors are different.

The following basic settings can be done:

| Sequence 1            | manual sequence HSV | • |
|-----------------------|---------------------|---|
| Switch sequence with  | fixed values        | • |
| Hue setting with      | predefined color    | • |
| Endless loop          | not active          | • |
| Number of execution   | 1                   |   |
| Continuation sequence | not active          | • |

Figure 28: Basic settings manual sequences

The following table shows the available settings:

| ETS-text             | Dynamic range                     | comment                              |  |
|----------------------|-----------------------------------|--------------------------------------|--|
|                      | [default value]                   |                                      |  |
| Switch sequence with | <ul> <li>fixed values</li> </ul>  | defines whether the colors of the    |  |
|                      | <ul> <li>random values</li> </ul> | steps are fixed or random values are |  |
|                      |                                   | generated for each step              |  |
| Number of parameter  | 1-5                               | defines the number of steps of this  |  |
| steps                | [1]                               | sequence                             |  |
| Random transition    | <ul> <li>not active</li> </ul>    | only at random values                |  |
| time                 | active                            | defines whether the time between     |  |
|                      |                                   | two steps should be random or fixed  |  |
| Endless loop         | <ul> <li>not active</li> </ul>    | defines whether the sequence shall   |  |
|                      | active                            | run in an endless loop or not        |  |
| Number of            | 1-255                             | is only shown if no endless loop is  |  |
| execution            | [1]                               | active                               |  |
|                      |                                   | Parameter defines the number of      |  |
|                      |                                   | executions                           |  |
| Continuation         | not active                        | is only shown if no endless loop is  |  |
| sequence             | • 1                               | active                               |  |
|                      | • 2                               | Parameter defines the sequence       |  |
|                      | • 3                               | which shall be called after this     |  |
|                      | • 4                               | sequence                             |  |
|                      | • 5                               |                                      |  |

Table 43: Basic settings manual sequence

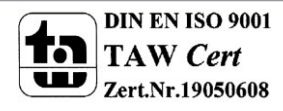

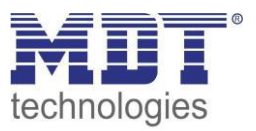

#### Sequence with fixed values:

When the sequence is controlled with fixed values, the fixed values which are called can be adjusted. The following figure shows the available settings for fixed values with HSV-Control:

| Hue                                 | Red (H=0°) | •   |
|-------------------------------------|------------|-----|
| Saturation S                        | 100%       | •   |
| Brightness V                        | 100%       | •   |
| Hold time in 100 ms                 | 5          |     |
| Transition time up to next step [s] | 10         | (A) |

Figure 29: Manual sequence with fixed values

As shown at the upper figure, for every step a predefined color can be called. Additional the saturation and the brightness can be called at the HSV-Control. The hold time defines how long a step is hold, which means the sequence stays for the adjusted time at this step. The transition time defines the time how long the dimming takes from one step to the next one. Furthermore it is possible to select predefined colors or adjust them by your own. The following parameter switches between predefined colors and manual configuration:

| Hue setting with | predefined color |  |
|------------------|------------------|--|
|                  |                  |  |

Figure 30: Manual Sequence RGB/RGBW Hue setting

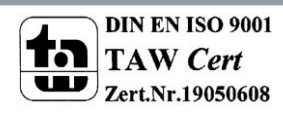

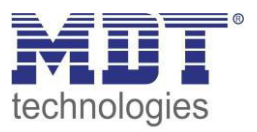

#### Sequence with random values:

If the sequence is switched with random values, the colors will be generated randomly of the device. The random values can be restricted. The following illustration shows the sequence with random values at RGB –Control:

| Lower limit for Hue Red   | 0%   | • |
|---------------------------|------|---|
| Upper limit for Hue Red   | 100% | • |
| Lower limit for Hue Green | 0%   | • |
| Upper limit for Hue Green | 100% | • |
| Lower limit for Hue Blue  | 0%   | • |
| Upper limit for Hue Blue  | 100% | • |
| Lower limit for Hue White | 0%   | • |
| Upper limit for Hue White | 100% | • |
| Hold time in 100 ms       | 5    |   |

Figure 31: Manual sequence with random values

As seen on the upper picture, every color can be restricted. These settings are in the same way available for HSV-Control. In this setting the values for H, S and V can be restricted. The hold time defines how long a step is hold, which means the sequence stays for the adjusted time at this step. Furthermore the transition time can be switched between random or fixed values:

| Random transition time | not active 🔹 |
|------------------------|--------------|
|                        |              |

Figure 32: Transition time

A random transition time can be restricted from zero to fixed maximum value. So the random time has an upper maximum.

The following parameter is shown for a random transition time:

| Random time up to next step (0 to[s]) | 10 |  |
|---------------------------------------|----|--|

Figure 33: Random transition time

If the parameter "Random transition time" is switched to not active, a fixed value for the transition time must be adjusted.

The transition time defines the time of the dimming process between two steps.

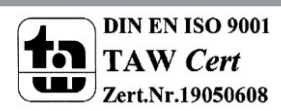

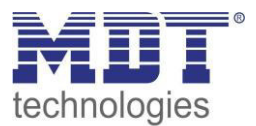

### Number of executions:

The number of executions can be defined with the following setting:

| Number of execution   | 1          |
|-----------------------|------------|
| Continuation sequence | not active |

Figure 34: Manual sequence - Number of Executions

If the sequence is defined as endless loop, the sequence runs as long it will be stopped by sending a stop command to its communication object. Further settings for the number of executions are not available for this setting.

If the endless loop is not active, the number of executions can be defined. Furthermore a continuation sequence can be called. For example, sequence 1 can call sequence2, which calls sequence 3, which calls again sequence 1. So an endless loop with 3 sequences is performed. Furthermore this parameter can be used for extending a sequence with 5 more steps per continuation sequence.

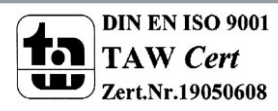

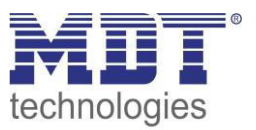

### 4.3.4 LED RGB/RGBW Bit Scenes

Two different Bit scenes can be adjusted. The Bit scene-function enables calling absolute values with a one Bit communication object. As well for the value 1 as for the value 0 colors can be adjusted, which can be selected via RGB/RGBW or HSV.

The following illustration shows the parameter for the Control mode of Bit scene 1:

| Bit Scene 1 | active | • |
|-------------|--------|---|
| Mode        | RGBW   | • |

Figure 35: Bit scene - Control Mode

The color selection can be done with predefined values of by manual control:

| Hue setting with | predefined color |
|------------------|------------------|
|                  |                  |

Figure 36: Hue setting with predefined colors

At the setting "predefined color", for each value and each Bit scene individual settings are available. The following settings are available for HSV-Control:

| ETS-text                   | Dynamic range        | comment                               |  |
|----------------------------|----------------------|---------------------------------------|--|
|                            | [default value]      |                                       |  |
| Hue for Bit value 0/1      | Red, Orange, Yellow, | Adjustment of the color, which should |  |
|                            | [Red]                | be called                             |  |
| Saturation S for Bit value | 0-100%               | Adjustment of the saturation, which   |  |
| 0/1                        | [100%]               | should be called                      |  |
| Brightness H for Bit value | 0-100%               | Adjustment of the brightness, which   |  |
| 0/1                        | [100%]               | should be called                      |  |

Table 44: Bit scenes-HSV with predefined values

#### The following settings are available for RGB/RGBW-Control:

| ETS-text              | Dynamic range        | comment                               |
|-----------------------|----------------------|---------------------------------------|
|                       | [default value]      |                                       |
| Hue for Bit value 0/1 | Red, Orange, Yellow, | Adjustment of the color, which should |
|                       | [Red]                | be called                             |

Table 45: Bit scenes-RGB with predefined values

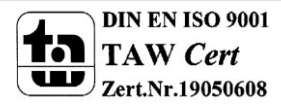

At the setting "manual setting", for each value and each Bit scene individual settings are available. The following settings are available for HSV-Control:

| ETS-text                   | Dynamic range   | comment                             |
|----------------------------|-----------------|-------------------------------------|
|                            | [default value] |                                     |
| Hue for Bit value 0/1      | 0°-360°         | Adjustment of the angle which shall |
|                            | [Red H=0°]      | be called in the color circle       |
| Saturation S for Bit value | 0-100%          | Adjustment of the saturation which  |
| 0/1                        | [100%]          | shall be called                     |
| Brightness V for Bit value | 0-100%          | Adjustment of the brightness which  |
| 0/1                        | [100%]          | shall be called                     |

 Table 46: Bit scenes-HSV Control with manual setting

#### The following settings are available for RGB/RGBW-Control:

| ETS-text                    | Dynamic range<br>[default value] | comment                                              |
|-----------------------------|----------------------------------|------------------------------------------------------|
| Hue Red for Bit value 0/1   | 0%-100%<br><b>[0%]</b>           | Adjustment of the absolute value for the red channel |
| Hue green for Bit value 0/1 | 0%-100%<br><b>[0%]</b>           | Adjustment of the absolute value for the red channel |
| Hue blue for Bit value 0/1  | 0%-100%<br><b>[0%]</b>           | Adjustment of the absolute value for the red channel |
| Hue white for Bit value 0/1 | 0%-100%<br><b>[0%]</b>           | Adjustment of the absolute value for the red channel |

Table 47: Bit scenes-RGB/RGBW Control with manual setting

The following communication objects call the Bit-Scenes:

| Number | Name        | Length | Usage               |
|--------|-------------|--------|---------------------|
| 79     | Bit Scene 1 | 1 Bit  | Calling Bit Scene 1 |
| 80     | Bit Scene 2 | 1 Bit  | Calling Bit Scene 2 |

 Table 48: Communication objects Bit scenes

The communication objects for the Bit scenes are only shown if the bit scenes are activated.

The transition time for the scenes can be defined as described in 4.3.2.3 Dimming speed.

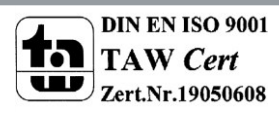

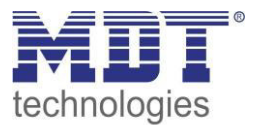

### 4.3.5 LED RGB/RGBW Scenes

Up to 8 scenes can be programmed, which can be assigned one of the 64 available scene numbers. The following illustration shows the available settings for submenu LED RGBW scenes:

| Scenes     | active     | • |
|------------|------------|---|
| Save scene | disabled   | • |
| Mode       | RGBW       | • |
| Scene A    | not active | • |
| Scene B    | not active | • |
| Scene C    | not active | • |
| Scene D    | not active | • |
| Scene E    | not active | • |
| Scene F    | not active | • |
| Scene G    | not active | • |
| Scene H    | not active | • |

Figure 37: LED RGB/RGBW scenes

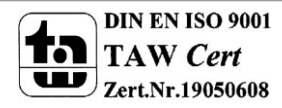

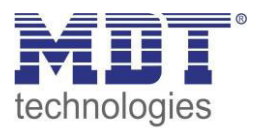

| ETS-text         | Dynamic range                      | comment                              |  |
|------------------|------------------------------------|--------------------------------------|--|
|                  | [default value]                    |                                      |  |
| Save scenes      | disabled                           | defines if the memory function shall |  |
|                  | <ul> <li>enabled</li> </ul>        | be enabled for the scenes            |  |
| Mode             | • RGB/RGBW                         | Adjustment of the Control Mode       |  |
|                  | • HSV                              |                                      |  |
| Scene Nr. A-[H]  | <ul> <li>not active</li> </ul>     | Activation/Deactivation of the       |  |
|                  | active                             | scenes                               |  |
| Scene number     | 1-64                               | defines the value for calling this   |  |
|                  | [1]                                | scene                                |  |
| Hue setting with | predefined color                   | Adjustment how the color for this    |  |
|                  | <ul> <li>manual setting</li> </ul> | scene shall be set                   |  |

The following table shows the available settings for an activated scene function:

Table 49: Scene function

According to the adjusted mode and the selection of the hue setting, the color which shall be called, can be adjusted in different ways.

| Ear the HSV/ Mada with | prodofined colors | the following | cottings are | available  |
|------------------------|-------------------|---------------|--------------|------------|
| For the HSV-would with | predenned colors, | the following | settings are | available. |

| ETS-text     | Dynamic range      | comment                      |  |
|--------------|--------------------|------------------------------|--|
|              | [default value]    |                              |  |
| Hue          | Rot, Orange, Gelb, | Adjustment of the color      |  |
|              | [Rot]              |                              |  |
| Saturation S | 0-100%             | Adjustment of the saturation |  |
|              | [100%]             |                              |  |
| Brightness V | 0-100%             | Adjustment of the brightness |  |
|              | [100%]             |                              |  |

Table 50: Scenes- HSV control with predefined colors

#### For the RGB/RGBW-Mode with predefined colors, the following settings are available:

| ETS-text | Dynamic range      | comment                 |
|----------|--------------------|-------------------------|
|          | [default value]    |                         |
| Hue      | Rot, Orange, Gelb, | Adjustment of the color |
|          | [Rot]              |                         |

 Table 51: Scenes-RGB control with predefined colors

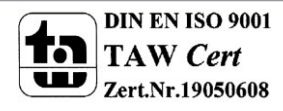

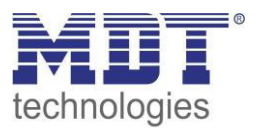

#### For the HSV-Mode with manual setting, the following settings are available:

| ETS-text     | Dynamic range   | comment                              |  |
|--------------|-----------------|--------------------------------------|--|
|              | [default value] |                                      |  |
| Hue          | 0°-360°         | Adjustment of the angle in the color |  |
|              | [Rot = 0°]      | circle                               |  |
| Saturation S | 0-100%          | Adjustment of the saturation         |  |
|              | [100%]          |                                      |  |
| Brightness V | 0-100%          | Adjustment of the brightness         |  |
|              | [100%]          |                                      |  |

Table 52: Scenes-HSV control with manual setting

#### For the RGB/RGBW-Mode with manual setting, the following settings are available:

| ETS-text  | Dynamic range   | comment                                      |  |
|-----------|-----------------|----------------------------------------------|--|
|           | [default value] |                                              |  |
| Hue Red   | 0%-100%         | Adjustment of the absolute value for         |  |
|           | [0%]            | the red channel                              |  |
| Hue Green | 0%-100%         | 00% Adjustment of the absolute value for     |  |
|           | [0%]            | the green channel                            |  |
| Hue Blue  | 0%-100%         | 0%-100% Adjustment of the absolute value for |  |
|           | [0%]            | the blue channel                             |  |
| Hue White | 0%-100%         | Adjustment of the absolute value for         |  |
|           | [0%]            | the white channel                            |  |

Table 53: Scenes-RGB Control with manual setting

#### The following communication object calls the adjusted scenes:

| Number | Name  | Length | Usage              |
|--------|-------|--------|--------------------|
| 78     | Scene | 1 Byte | Calling the scenes |

 Table 54: Communication object scene

The communication object for the scenes is only shown if the scenes are active.

The transition time of the scenes can be adjusted as described in 4.3.2.3 Dimming speed.

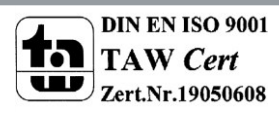

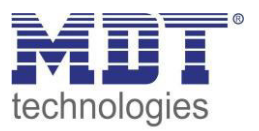

For calling a scene or saving a scene with a new value, the corresponding code must be sent to the communication object for the scenes:

| Scene | Calling |      | Saving |      |
|-------|---------|------|--------|------|
|       | Hex.    | Dec. | Hex.   | Dec. |
| 1     | 0x00    | 0    | 0x80   | 128  |
| 2     | 0x01    | 1    | 0x81   | 129  |
| 3     | 0x02    | 2    | 0x82   | 130  |
| 4     | 0x03    | 3    | 0x83   | 131  |
| 5     | 0x04    | 4    | 0x84   | 132  |
| 6     | 0x05    | 5    | 0x85   | 133  |
| 7     | 0x06    | 6    | 0x86   | 134  |
| 8     | 0x07    | 7    | 0x87   | 135  |
| 9     | 0x08    | 8    | 0x88   | 136  |
| 10    | 0x09    | 9    | 0x89   | 137  |
| 11    | 0x0A    | 10   | 0x8A   | 138  |
| 12    | 0x0B    | 11   | 0x8B   | 139  |
| 13    | 0x0C    | 12   | 0x8C   | 140  |
| 14    | 0x0D    | 13   | 0x8D   | 141  |
| 15    | 0x0E    | 14   | 0x8E   | 142  |
| 16    | 0x0F    | 15   | 0x8F   | 143  |
| 17    | 0x10    | 16   | 0x90   | 144  |
| 18    | 0x11    | 17   | 0x91   | 145  |
| 19    | 0x12    | 18   | 0x92   | 146  |
| 20    | 0x13    | 19   | 0x93   | 147  |
| 21    | 0x14    | 20   | 0x94   | 148  |
| 22    | 0x15    | 21   | 0x95   | 149  |
| 23    | 0x16    | 22   | 0x96   | 150  |
| 24    | 0x17    | 23   | 0x97   | 151  |
| 25    | 0x18    | 24   | 0x98   | 152  |
| 26    | 0x19    | 25   | 0x99   | 153  |
| 27    | 0x1A    | 26   | 0x9A   | 154  |
| 28    | Ox1B    | 27   | 0x9B   | 155  |
| 29    | 0x1C    | 28   | 0x9C   | 156  |
| 30    | 0x1D    | 29   | 0x9D   | 157  |
| 31    | 0x1E    | 30   | 0x9E   | 158  |
| 32    | 0x1F    | 31   | 0x9F   | 159  |

Table 55: Calling and saving scenes

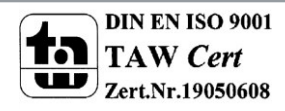

# **5** Index

# **5.1 List of Illustration**

| Figure 1: Structure Hardware                           | 5  |
|--------------------------------------------------------|----|
| Figure 2: Exemplary circuit diagram, here AKD-0424V.01 | 7  |
| Figure 3: Function Selection 1-10V Dimmer              | 9  |
| Figure 4: General settings                             | 15 |
| Figure 5: Channel activation                           | 16 |
| Figure 6: On-/Off-delay                                | 19 |
| Figure 7: Staircase light activation                   | 20 |
| Figure 8: Staircase light                              | 21 |
| Figure 9: Starting behavior                            | 23 |
| Figure 10: Dimming area                                | 24 |
| Figure 11: Specific dimming settings                   | 25 |
| Figure 12: Central objects                             | 27 |
| Figure 13: Scene function                              | 28 |
| Figure 14: Submenu scene                               | 29 |
| Figure 15: Parameter Automatic function                | 32 |
| Figure 16: Submenu automatic function                  | 33 |
| Figure 17: Additional functions                        | 34 |
| Figure 18: Function Selection Dimming RGB LED          | 37 |
| Figure 19: Function Selection Dimming RGBW LED         | 37 |
| Figure 20: Color Circle                                | 45 |
| Figure 21: General settings                            | 47 |
| Figure 22: White balance/Teach-In                      | 49 |
| Figure 23: State Objects                               | 50 |
| Figure 24: Dimming Speeds                              | 51 |
| Figure 25: Block function                              | 52 |
| Figure 26: Activation of sequences                     | 53 |
| Figure 27: Predefined sequences                        | 53 |
| Figure 28: Basic settings manual sequences             | 56 |
| Figure 29: Manual sequence with fixed values           | 57 |
| Figure 30: Manual Sequence RGB/RGBW Hue setting        | 57 |
| Figure 31: Manual sequence with random values          | 58 |
| Figure 32: Transition time                             | 58 |
| Figure 33: Random transition time                      | 58 |
| Figure 34: Manual sequence - Number of Executions      | 59 |
| Figure 35: Bit scene - Control Mode                    | 60 |
| Figure 36: Hue setting with predefined colors          | 60 |
| Figure 37: LED RGB/RGBW scenes                         | 62 |

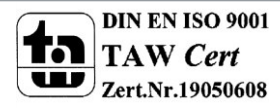

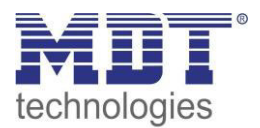

## **5.2 List of Tables**

| Table 1: Communication Objects Application Dimmer 1-10V                       | 13 |
|-------------------------------------------------------------------------------|----|
| Table 2: Default Settings Communication Objects (Dimming/Switching Functions) | 14 |
| Table 3: Communication object - Switch Relay                                  | 16 |
| Table 4: Channel activation                                                   | 16 |
| Table 5: Parallel Connection of the channels                                  | 17 |
| Table 6: Communication Objects Alarm                                          | 17 |
| Table 7: Communication objects switching                                      | 18 |
| Table 8: Dim relatively                                                       | 18 |
| Table 9: Dim absolutely                                                       | 18 |
| Table 10: On-/Off-delay                                                       | 19 |
| Table 11: Staircase light                                                     | 21 |
| Table 12: Communication object staircaselight                                 | 22 |
| Table 13: Starting behavior                                                   | 23 |
| Table 14: Dimming area                                                        | 24 |
| Table 15: Dimming speed                                                       | 25 |
| Table 16: Send dimming value after change                                     | 26 |
| Table 17: Communication object dimming value                                  | 26 |
| Table 18: Central objects                                                     | 27 |
| Table 19: Central communication objects                                       | 27 |
| Table 20: Central communication object device error                           | 27 |
| Table 21: Communication object scene                                          | 28 |
| Table 22: Submenu scene                                                       | 29 |
| Table 23: Calling and saving scenes                                           | 31 |
| Table 24: Communication objects automatic function                            | 32 |
| Table 25: Dynamic range automatic function                                    | 33 |
| Table 26: Dynamic range blocking objects                                      | 35 |
| Table 27: Communication objects blocking                                      | 35 |
| Table 28: Behavior at bus power off/reset                                     | 36 |
| Table 29: Communication Objects Controlling RGB/RGBW-Stripes                  | 43 |
| Table 30: Default Settings Communication Objects (RGB/RGBW)                   | 44 |
| Table 31: Communication Objects controlling via HSV                           | 46 |
| Table 32: Communication Objects RGB-/RGBW Controlling                         | 46 |
| Table 33: Communication Objects 3 Byte Color Setting                          | 47 |
| Table 34: Communication object - Switch Relay                                 | 48 |
| Table 35: Communication Objects Alarm                                         | 48 |
| Table 36: Communication Object Teach-In                                       | 49 |
| Table 37: Communication Objects RGB/RGBW individually                         | 50 |
| Table 38: Communication objects HSV individually                              | 50 |
| Table 39: Communication Objects 3 Byte State                                  | 50 |
| Table 40: Parameter block function                                            | 52 |
| Table 41: Communication Object block function                                 | 52 |
| Table 42: Communication Object Sequences                                      | 53 |
| Table 43: Basic settings manual sequence                                      | 56 |
| Table 44: Bit scenes-HSV with predefined values                               | 60 |
| Table 45: Bit scenes-RGB with predefined values                               | 60 |
| Table 46: Bit scenes-HSV Control with manual setting                          | 61 |
| Table 47: Bit scenes-RGB/RGBW Control with manual setting                     | 61 |
| Table 48: Communication objects Bit scenes                                    | 61 |

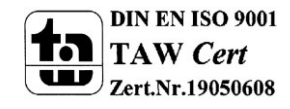

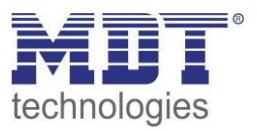

| Table 49: Scene function                             | . 63 |
|------------------------------------------------------|------|
| Table 50: Scenes- HSV control with predefined colors | 63   |
| Table 51: Scenes-RGB control with predefined colors  | 63   |
| Table 52: Scenes-HSV control with manual setting     | 64   |
| Table 53: Scenes-RGB Control with manual setting     | 64   |
| Table 54: Communication object scene                 | . 64 |
| Table 55: Calling and saving scenes                  | 65   |

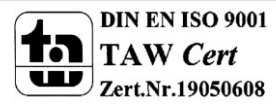

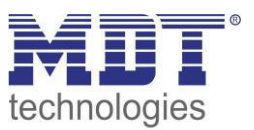

# 6 Attachment

### **6.1 Statutory requirements**

The above-described devices must not be used with devices, which serve directly or indirectly the purpose of human, health- or lifesaving. Further the devices must not be used if their usage can occur danger for humans, animals or material assets.

Do not let the packaging lying around careless, plastic foil/ -bags etc. can be a dangerous toy for kids.

## 6.2 Routine disposal

Do not throw the waste equipment in the household rubbish. The device contains electrical devices, which must be disposed as electronic scrap. The casing contains of recyclable synthetic material.

## 6.3 Assemblage

**Risk for life of electrical power!** All activities on the device should only be done by an electrical specialist. The county specific regulations and the applicable EIB-directives have to be observed.

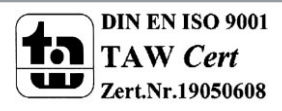

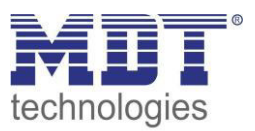

# **6.4 Datasheet**

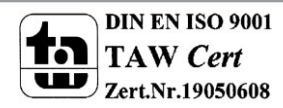

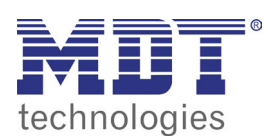

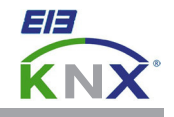

#### **MDT RGB LED Controller**

| Version      |                     |                             |  |
|--------------|---------------------|-----------------------------|--|
| AKD-0324V.01 | RGB LED Controller  | For 12/24V RGB LED Stripes  |  |
| AKD-0424V.01 | RGBW LED Controller | For 12/24V RGBW LED Stripes |  |
| AKD-0224V.01 | LED Controller      | For white LED Stripes       |  |

The MDT LED Controller receives KNX/EIB telegrams and controls 12/24V RGB LED stripes.

These functions are available:

- Absolute and relative dimming (HSV and RGB)
- Scene function
- Random function
- Dimming speed and hold time programmable
- Predefined sequences (e.g. sunrise)
- Repeating of sequences
- Defining of colors
- Overcurrent supervision
- Overtemperature supervision
- Suitable for 12/24V LED Stripes, 3A for each color channel (Common Anode)
- Suitable for LED with constant voltage (CV)
- Relay output to control external LED power supply maximum switching curent 16A, capacitive load max. 140µF
- Commissioning with ETS4/5

The MDT LED Controller is an installation device for installation in dry rooms.

For project design and commissioning of the MDT Controller it is recommended to use the ETS4/ETS5 or later. Please download the application software at www.mdt.de/Downloads.html

#### AKD-0324V.01

![](_page_70_Picture_23.jpeg)

- Production in Germany, certified according to ISO 9001
- Absolute and relative dimming (HSV and RGB)
- Scene function
- Random function
- Dimming speed and hold time programmable
- Predefined sequences (e.g. sunrise)
- Repeating of sequences
- Defining of colors
- Overcurrent supervision
- Overtemperature supervision
- Suitable for 12/24V LED Stripes, 3A for each color channel (Common Anode)
- Suitable for LED with constant voltage (CV)
- Relay output to control external LED power supply maximum switching curent 16A, capacitive load max. 140µF
- Commissioning with ETS4/5
- Dimensions (W x H x D): 46mm x 25mm x 113mm
- Integrated bus coupling unit
- 3 years warranty

![](_page_70_Picture_42.jpeg)

![](_page_71_Picture_0.jpeg)

# **MDT LED Controller**

![](_page_71_Picture_2.jpeg)

| Technical Data                      | AKD-0324V.01                                                                    | AKD-0424V.01                                                                    | AKD-0224V.01                                                                    |
|-------------------------------------|---------------------------------------------------------------------------------|---------------------------------------------------------------------------------|---------------------------------------------------------------------------------|
| Number of outputs                   | 3                                                                               | 4                                                                               | 2                                                                               |
| Dimming process*                    | PWM 600Hz                                                                       | PWM 600Hz                                                                       | PWM 600Hz                                                                       |
| Switching voltage relay output      | 230VAC/50Hz                                                                     | 230VAC/50Hz                                                                     | 230VAC/50Hz                                                                     |
| Max. fuse relay output              | 16A                                                                             | 16A                                                                             | 16A                                                                             |
| Maximum current relay output        | 16A/140µF                                                                       | 16A/140µF                                                                       | 16A/140µF                                                                       |
| LED power supply                    | 12/24VDC +10%                                                                   | 12/24VDC +10%                                                                   | 12/24VDC +10%                                                                   |
| Max. current for each color channel | ЗА                                                                              | 3A                                                                              | 3A                                                                              |
| Max. current external power supply  | 12A                                                                             | 12A                                                                             | 12A                                                                             |
| Recommended length supply line**    | < 3m, max. 10m                                                                  | < 3m, max. 10m                                                                  | < 3m, max. 10m                                                                  |
| Permitted wire gauge                |                                                                                 |                                                                                 |                                                                                 |
| Screw terminal                      | 0,5 - 4,0mm <sup>2</sup> solid core<br>0,5 - 2,5mm <sup>2</sup> finely stranded | 0,5 - 4,0mm <sup>2</sup> solid core<br>0,5 - 2,5mm <sup>2</sup> finely stranded | 0,5 - 4,0mm <sup>2</sup> solid core<br>0,5 - 2,5mm <sup>2</sup> finely stranded |
| KNX busconnection terminal          | 0,8mm Ø, solid core                                                             | 0,8mm Ø, solid core                                                             | 0,8mm Ø, solid core                                                             |
| Power supply                        | KNX bus                                                                         | KNX bus                                                                         | KNX bus                                                                         |
| Power consumption KNX bus typ.      | < 0,3W                                                                          | < 0,3W                                                                          | < 0,3W                                                                          |
| Operation temperature range         | 0 to + 45°C                                                                     | 0 to + 45°C                                                                     | 0 to + 45°C                                                                     |
| Enclosure                           | IP 20                                                                           | IP 20                                                                           | IP 20                                                                           |
| Dimensions (W x H x D)              | 46mm x 25mm x 113mm                                                             | 46mm x 25mm x 113mm                                                             | 46mm x 25mm x 113mm                                                             |

\* We suggest to use the LED Controller only to create light moods. If you use PWM devices for main light sensitive persons can be irritated by strobe effects or flickering.
 \*\* The length of the single supply lines must be the same.
 \*\*\* It is required to use a power suppy according to EN 61347-2-13.

![](_page_71_Figure_6.jpeg)

#### Examplary circuit diagram AKD-0324V.01

Examplary circuit diagram AKD-0224V.01

![](_page_71_Figure_9.jpeg)

Examplary circuit diagram AKD-0424V.01

![](_page_71_Figure_11.jpeg)

![](_page_71_Picture_12.jpeg)

MDT technologies GmbH • 51766 Engelskirchen • Papiermühle 1

Tel.: +49-2263-880 • Fax: +49-2263-4588 • knx@mdt.de • www.mdt.de Stand: 0614
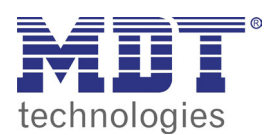

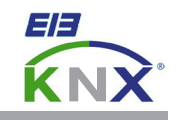

# **MDT RGBW LED Controller**

| Version      |                     |                             |  |
|--------------|---------------------|-----------------------------|--|
| AKD-0424R.01 | RGBW LED Controller | For 12/24V RGBW LED Stripes |  |
|              |                     |                             |  |
|              |                     |                             |  |

The MDT LED Controller receives KNX/EIB telegrams and controls 12/24V RGB LED stripes. If required the channels A/B and C/D can be connected in parallel to control higher loads up to 8A.

These functions are available:

- Absolute and relative dimming (HSV and RGB)
- Scene function
- Random function
- Dimming speed and hold time programmable
- Predefined sequences (e.g. sunrise)
- Repeating of sequences
- Defining of colors
- Overcurrent supervision
- Overtemperature supervision
- Suitable for 12/24V LED Stripes, 4A for each color channel (Common Anode)
- Suitable for LED with constant voltage (CV)
- Relay output to control external LED power supply maximum switching curent 16A, capacitive load max. 140µF
- Commissioning with ETS4/5

The MDT LED Controller is a modular installation device for fixed installation in dry rooms. It fits on DIN 35mm rails in power distribution boards or closed compact boxes.

For project design and commissioning of the MDT LED Controller it is recommended to use the ETS4/ETS5 or later. Please download the application software at www.mdt.de/Downloads.html

## AKD-0424R.01

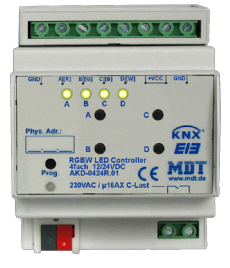

- Production in Germany, certified according to ISO 9001
- Absolute and relative dimming (HSV and RGB)
- Scene function
- Random function
- Dimming speed and hold time programmable
- Predefined sequences (e.g. sunrise)
- Repeating of sequences
- Defining of colors
- Overcurrent supervision
- Overtemperature supervision
- Suitable for 12/24V LED Stripes, 4A for each color channel (Common Anode)
- Suitable for LED with constant voltage (CV)
- Relay output to control external LED power supply maximum switching curent 16A, capacitive load max. 140µF
- Commissioning with ETS4/5
- Modular installation device for DIN 35mm rails
- Integrated bus coupling unit
- 3 years warranty

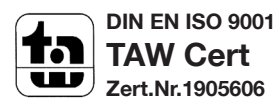

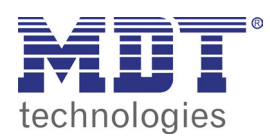

**MDT RGBW LED Controller** 

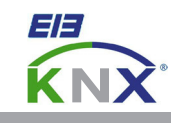

| Technical Data                               | AKD-0424R.01                                                                    |  |
|----------------------------------------------|---------------------------------------------------------------------------------|--|
| Number of outputs                            | 4                                                                               |  |
| Switching voltage relay output               | 230VAC/50Hz                                                                     |  |
| Max. fuse relay output                       | 16A                                                                             |  |
| Maximum current relay output                 | 16Α/140μF                                                                       |  |
| LED power supply*                            | 12/24VDC +10%                                                                   |  |
| Max. current for each color channel**        | 4/8A**                                                                          |  |
| Max. current external LED power supply       | 16A                                                                             |  |
| Recommended wire gauge of LED supply line*** |                                                                                 |  |
| Length < 20m, current 2A                     | 1,5mm²                                                                          |  |
| Length < 35m, current 2A                     | 2,5mm²                                                                          |  |
| Length < 10m, current 4A                     | 1,5mm²                                                                          |  |
| Length < 18m, current 4A                     | 2,5mm²                                                                          |  |
| Length < 9m, current 8A**                    | 2,5mm²                                                                          |  |
| Permitted wire gauge                         |                                                                                 |  |
| Screw terminal                               | 0,5 - 4,0mm <sup>2</sup> solid core<br>0,5 - 2,5mm <sup>2</sup> finely stranded |  |
| KNX busconnection terminal                   | 0,8mm Ø, solid core                                                             |  |
| Dimming process****                          | PWM 600/1000Hz                                                                  |  |
| Power supply MCU                             | KNX bus                                                                         |  |
| Power consumption KNX bus typ.               | < 0,3W                                                                          |  |
| Operation temperature range                  | 0 to + 45°C                                                                     |  |
| Enclosure                                    | IP 20                                                                           |  |
| Dimensions MDRC (Space Units)                | 4SU                                                                             |  |

\* t is required to use a power suppy according to EN 61347-2-13.

\*\* Only if the channels A/B and C/D are connected in parallel. The channels have to be bridged directly at the connection terminals.

\*\*\* The declared length refer to a voltage drop below <1V abd separate wiring of go and return line. If a common return line is used the wire gauge has to be increased accordingly.

\*\*\*\* We suggest to use the LED Controller only to create light moods. If you use PWM devices for main light sensitive persons can be irritated by strobe effects or flickering.

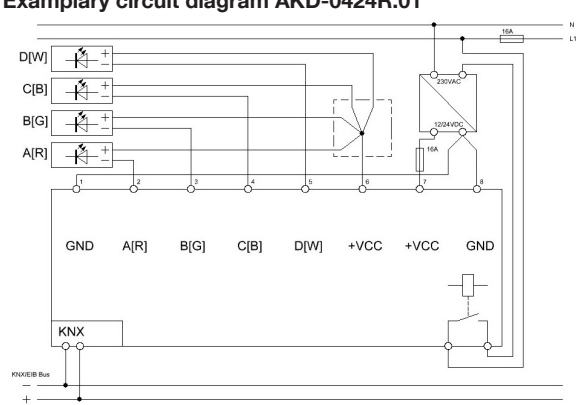

### Examplary circuit diagram AKD-0424R.01

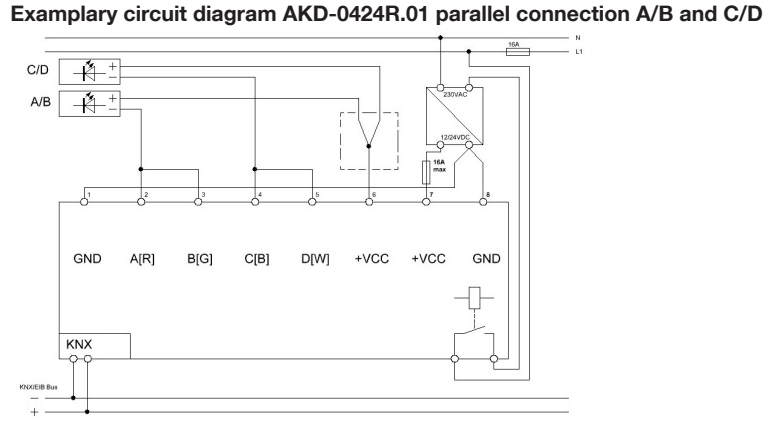

#### **DIN EN ISO 9001** TAW Cert UU Zert.Nr.1905606

Tel.: +49-2263-880 • Fax: +49-2263-4588 • knx@mdt.de • www.mdt.de Stand: 0715